# I-8014(C)W/I-9014(C) I/O Module User Manual

V 2.0.0 April 2018

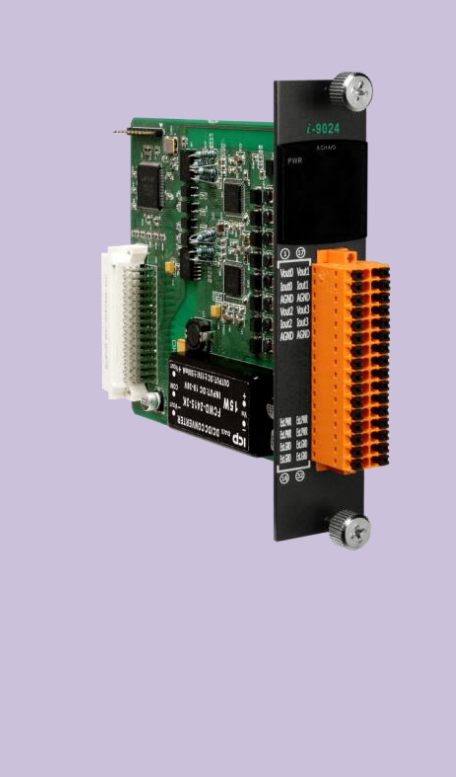

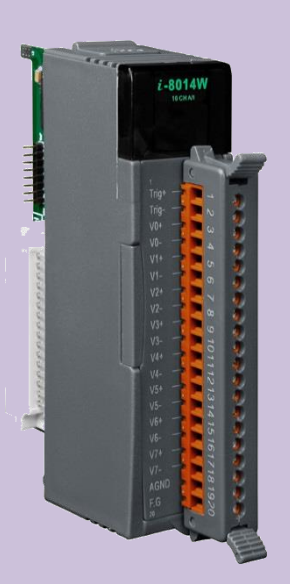

Written by Martin Hsu Edited by Anna Huang

#### Warranty

All products manufactured by ICP DAS are under warranty regarding defective materials for a period of one year, beginning from the date of delivery to the original purchaser.

#### Warning

ICP DAS assumes no liability for any damage resulting from the use of this product. ICP DAS reserves the right to change this manual at any time without notice. The information furnished by ICP DAS is believed to be accurate and reliable. However, no responsibility is assumed by ICP DAS for its use, nor for any infringements of patents or other rights of third parties resulting from its use.

#### Copyright

Copyright © 2018 by ICP DAS Co., Ltd. All rights are reserved.

#### Trademarks

Names are used for identification purposes only and may be registered trademarks of their respective companies.

#### **Contact Us**

If you have any problems, please feel free to contact us. You can count on us for a quick response. Email: service@icpdas.com

## **Table of Contents**

| Tab  | e of C | Contents   |                                                                              | 3  |
|------|--------|------------|------------------------------------------------------------------------------|----|
| Pref | ace    |            |                                                                              | 5  |
| 1.   | Intro  | oduction . |                                                                              | 6  |
|      | 1.1.   | Featur     | es                                                                           | 7  |
|      | 1.2.   | Specifi    | cations                                                                      | 9  |
|      | 1.3.   | Pin As     | signments                                                                    | 10 |
|      | 1.4.   | Jumpe      | r Settings                                                                   | 12 |
|      | 1.5.   | Wire C     | Connections                                                                  | 15 |
|      | 1.6.   | Block I    | Diagram                                                                      | 16 |
|      | 1.7.   | Demo       | Programs                                                                     | 17 |
| 2.   | Quio   | k Start    |                                                                              | 21 |
|      | 2.1.   | MiniO      | S7-based Controllers                                                         | 22 |
|      |        | 2.1.1.     | Getting Started                                                              | 23 |
|      |        | 2.1.2.     | Calibration                                                                  | 25 |
|      | 2.2.   | Windo      | ws-based Controllers                                                         | 35 |
|      |        | 2.2.1.     | Getting Started                                                              |    |
|      |        | 2.2.2.     | Calibration                                                                  |    |
| 3.   | Mag    | ic Scan    |                                                                              | 45 |
|      | 3.1.   | The Ac     | dvantages of Magic Scan                                                      | 46 |
|      |        | 3.1.1.     | High speed AD with high precision Timer request                              | 47 |
|      |        | 3.1.2.     | Magic Scan, read AD from 4K AI FIFO                                          | 48 |
|      |        | 3.1.3.     | 4K AI FIFO with FIFO level limit interrupt to reduce the CPU loading greatly | 49 |
|      |        | 3.1.4.     | Application Examples                                                         | 50 |
|      | 3.2.   | Magic      | Scan Mode                                                                    | 54 |
|      |        | 3.2.1.     | Standard Mode                                                                | 55 |
|      |        | 3.2.2.     | Virtual Sample and Hold Mode                                                 | 56 |
|      | 3.3.   | Trigge     | r Methods                                                                    | 57 |
|      |        | 3.3.1.     | Software Trigger Method                                                      | 58 |
|      |        | 3.3.2.     | Internal Hardware Trigger Method                                             | 59 |
|      |        | 3.3.3.     | External Hardware Trigger Method                                             | 60 |
|      | 3.4.   | FIFO       |                                                                              | 61 |
|      | 3.5.   | Magic      | Scan Procedure                                                               | 62 |
|      | 3.6.   | Magic      | Scan Example                                                                 | 63 |
|      |        | 3.6.1.     | Magic.exe                                                                    | 64 |
|      |        | 3.6.2.     | Mag_ISR.exe                                                                  | 70 |

|     | 3.7.    | Case Study                                                | 71  |
|-----|---------|-----------------------------------------------------------|-----|
| 4.  | API Re  | eferences                                                 | 73  |
|     | 4.1.    | i8014W_Init                                               | 75  |
|     | 4.2.    | i8014W_GetFirmwareVer_L1                                  | 77  |
|     | 4.3.    | i8014W_GetFirmwareVer_L2                                  | 78  |
|     | 4.4.    | i8014W_GetLibVersion                                      | 79  |
|     | 4.5.    | i8014W_GetLibDate                                         | 80  |
|     | 4.6.    | i8014W_GetSingleEndJumper                                 | 81  |
|     | 4.7.    | i8014W_ReadGainOffset                                     | 83  |
|     | 4.8.    | i8014W_Read_mA_GainOffset                                 | 85  |
|     | 4.9.    | i8014W_ReadAI                                             | 87  |
|     | 4.10.   | i8014W_ReadAlHex                                          | 89  |
|     | 4.11.   | i8014W_ConfigMagicScan                                    | 91  |
|     | 4.12.   | i8014W_StartMagicScan                                     | 94  |
|     | 4.13.   | i8014W_StopMagicScan                                      | 95  |
|     | 4.14.   | i8014W_ReadFIFO                                           | 96  |
|     | 4.15.   | i8014W_CalibrateData                                      | 98  |
|     | 4.16.   | i8014W_CalibrateDataHex                                   | 100 |
|     | 4.17.   | i8014W_UnLockFIFO                                         | 102 |
|     | 4.18.   | i8014W_ClearFIFO                                          | 103 |
|     | 4.19.   | i8014W_InstallMagicScanISR                                | 104 |
|     | 4.20.   | i8014W_UnInstallMagicScanISR                              | 107 |
|     | 4.21.   | i8014W_ClearInt                                           | 108 |
| 5.  | Troubl  | leshooting                                                | 109 |
|     | 5.1.    | How to verify the Al function on a WinCE or WES unit      | 110 |
|     | 5.2.    | Service/Request Requirements                              | 113 |
|     | 5.3.    | What to do when the data read from I-8014W seems unstable | 114 |
|     | 5.4.    | How to solve the FIFO LATCHED error (-6)                  | 115 |
| Арр | endix A | ۹. Error Code                                             | 116 |
| Арр | endix B | 3. Revision History                                       | 117 |

## Preface

The I-8014(C)/I-9014(C) is a high speed isolated analog input module providing 16 single-ended or 8 differential analog input channels at 16-bit resolution. Besides including basic usage instructions and details of the SDK interface, this manual also introduces the Magic Scan function incorporated in the I-8014W that can be used for scanning multi-channel systems.

The information contained in this manual is divided into the following topics:

- Chapter 1, "Introduction" This chapter provides information related to the hardware, such as the specifications, the jumper settings details and wiring information.
- Chapter 2, "Quick Start" This chapter provides information on how to get started, an overview of the location of the demo programs, a "Getting Started Guide", and an outline of the calibration process.
- Chapter 3, "Magic Scan" This chapter introduces the attributes related to the Magic Scan function, the programming procedures, and demo programs.
- Chapter 4, "API References" This chapter describes the functions provided in the I-8014W library together with an explanation of the differences in the naming rules used for the MiniOS7 and Windows platforms.
- Chapter 5, "Troubleshooting" This chapter provides some troubleshooting solutions should you encounter any problems while operating the I-8014W.

## 1. Introduction

The I-8014(C)W/I-9014(C) are high performance analog input modules. I-8014W/I-9014is up to 16-channel single-ended or 8-channel differential inputs.I-8014CW/I-9014C isup to 8-channel differential inputs. They feature 16-bit resolution, 250Ks/s sampling rates, and 4K-sample FIFO. They provide isolation protection of 2500 VRMS.

The I-8014(C)W/I-9014(C) (Hereinafter referred to as I-8014W) contain an impressive scan function called Magic Scan, which are able to improve many of the functions and meets the demands of high-end users. The Magic Scan mechanism not only scans the different input channels at vastly different rates, but also at different gains.

Even in a multi-channel scan, the sampling rates can be maintained at 250KS/s.

I-8014W contains two types of Magic Scan. One is a standardScan and the other is a virtual sample and hold function. Almost all AI Cardsare expensive if they provide a sample and hold function, but ICP DAS cannow provide you with a low-cost alternative.

I-8014W module includes a 4K onboard FIFO buffer for A/D conversion. With the Magic Scan function and 4K FIFO, the I-8014W can easily implement high-speed and time-critical data acquisition applications.

|                       | I-8014W/I-9014                                            | I-8014CW/I-9014C                  |
|-----------------------|-----------------------------------------------------------|-----------------------------------|
| Input Range           | +/- 10 V, +/- 5 V, +/- 2.5 V, +/- 1.25 V<br>and +/- 20 mA | +/- 20 mA only                    |
| Select Input Type     | Differential or Single-Ended Mode                         | Differential Mode only            |
| Wire Connection for   | Need external 125 ohm resistor for                        | Do need external 125 ohm resistor |
| currentmeasurement    | currentmeasurement                                        | for currentmeasurement            |
| Calibration Parameter | 8 channels AI using 1 calibration                         | 8 channels AI using independent   |
|                       | parameter                                                 | calibration parameter             |

The differences between I-8014W/I-9014 and I-8014CW/I-9014C are as below:

### 1.1. Features

#### I-8014W/I-9014

- 16 single-ended/8 differential inputs (jumper selectable)
- Input Range : +/- 10V, +/- 5V, +/- 2.5V, +/- 1.25V, +/- 20mA

#### I-8014CW/I-9014C

- 8 differential inputs
- Input Range : +/- 20mA
- 16-bit 250KHz ADC converter
- 4K-samples FIFO buffer
- External trigger mode : post-trigge
- Internal/external trigger start
- Magic Scan Type

#### **Type 1: General**

Each Sample clock only samples a single.

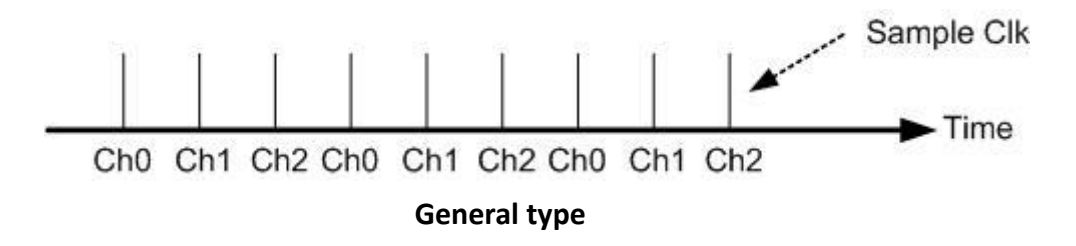

When set as Standard mode,

- 1. The maximum sample rate can set as 250 KHz.
- If scan multi channels, the sample rate for each channel will be (Sample Rate)/(channel count)
   For example, if set sample rate as 250 KHz and scan 2 channels, the sample rate for each channel is 125 KHz.

| Sample channel count | Hz/Ch   |
|----------------------|---------|
| 1                    | 250KHz  |
| 2                    | 125KHz  |
| 3                    | 83.3KHz |
| 4                    | 62.5KHz |

#### Type 2: virtual Sample and hold

Each sample clock will to sample all scan channels that have been set.

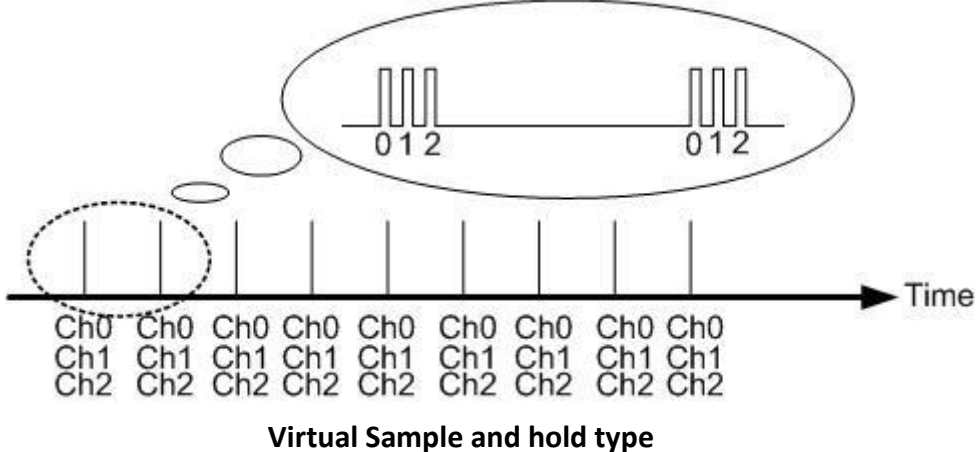

virtual Sample and hold typ

When set as Virtual Sample and Hold mode,

- 1. The maximum sample rate is 125 KHz.
- 2. It use 250 KHz (4 us) internal sample clock to scan each channel.
- 3. All channels are the sample rate.
- 4. The total sample rate for all channel must <= 125 KHz

| Scanned Ch Count | Hz/Ch     | Total Sample Rate |
|------------------|-----------|-------------------|
| 1                | 125KHz    | 125KHz            |
| 2                | 62.5KHz   | 125KHz            |
| 4                | 31.25 KHz | 125 KHz           |

## 1.2. Specifications

| Model                                  | I-8014W/I-9014                          | I-8014CW/I-9014C  |  |  |  |
|----------------------------------------|-----------------------------------------|-------------------|--|--|--|
| Analog Output                          | Analog Output                           |                   |  |  |  |
| Channels                               | 8-ch Differential/16-Single-ended       | 8-ch Differential |  |  |  |
| Voltage Input Range                    | ±1.25, ±2.5, ±5 V, ±10 V                | -                 |  |  |  |
| Current Input Range                    | -20 mA ~ +20 mA(Requires                | -20 mA ~ +20 mA   |  |  |  |
|                                        | OptionalExternal 125 $\Omega$ Resistor) |                   |  |  |  |
| Resolution                             | 16-bit                                  |                   |  |  |  |
| Sample Rate                            | Single Channel Polling Mode :250K       | S/s               |  |  |  |
| FIFO                                   | 4 k Words                               |                   |  |  |  |
| Accuracy                               | 0.05% of FSR                            |                   |  |  |  |
| Input Mode                             | Polling, Pacer (Magic Scan)             |                   |  |  |  |
| Magic Scan Mode                        | Mode 1: Standard Mode                   |                   |  |  |  |
|                                        | Mode 2: Virtual Sample and Hold         |                   |  |  |  |
| Overvoltage Protection                 | -45 V ~ +60 V                           |                   |  |  |  |
| Input Impedance                        | 20 K, 200 K, 20 M (Jumper Select)       | 125 Ω             |  |  |  |
| LED Indicators                         |                                         |                   |  |  |  |
| Power LED Indicator                    | Yes                                     |                   |  |  |  |
| Isolation                              |                                         |                   |  |  |  |
| Intra-module Isolation, Field-to-Logic | 2500 Vrms                               |                   |  |  |  |
| Power                                  |                                         |                   |  |  |  |
| Power Consumption                      | 2.5 W Max.                              |                   |  |  |  |
| Mechanical                             |                                         |                   |  |  |  |
| Dimension (L x W x H)                  | For I-8014(C)W: 102 mm x 30 mm >        | ( 115 mm          |  |  |  |
|                                        | For I-9014(C): 144 mm x 31 mm x 134 mm  |                   |  |  |  |
| Environment                            |                                         |                   |  |  |  |
| Operating Temperature                  | -25 °C ~ +75°C                          |                   |  |  |  |
| Storage Temperature                    | For I-8014(C)W: -30 °C ~ +85°C          |                   |  |  |  |
|                                        | For I-9014(C): -40°C ~ +85°C            |                   |  |  |  |
| Humidity                               | 10 % ~ 90% RH, non-condensing           |                   |  |  |  |

## 1.3. Pin Assignments

| ÷                             | I-90              | 14 |              |    |                   |
|-------------------------------|-------------------|----|--------------|----|-------------------|
| (-9014<br>16 CHA1<br>PWR      | Pin<br>Assignment | 1  | rerminal No. |    | Pin<br>Assignment |
|                               | Trig+             | 01 |              | 02 | Trig-             |
|                               | V0+               | 03 |              | 04 | V0-               |
|                               | V1+               | 05 |              | 06 | V1-               |
| ~ ~                           | V2+               | 07 | GeGel        | 08 | V2-               |
|                               | V3+               | 09 |              | 10 | V3-               |
| 0+ V4-<br>1+ V1-              | V4+               | 11 | Co Co        | 12 | V4-               |
| R+ 1/2-<br>R+ 1/3-<br>N+ 1/4- | V5+               | 13 | (°)(°)       | 14 | V5-               |
| 5+ 15-<br>6+ 16-<br>7- 10-    | V6+               | 15 | L.           | 16 | V6-               |
| GNO F.E.                      | V7+               | 17 | C D C D      | 18 | V7-               |
| 0 0                           | AGND              | 19 | Le Le        | 20 | F.G.              |

| Ð       | I-90              | 14C |              |    |                   |
|---------|-------------------|-----|--------------|----|-------------------|
| E-9014C | Pin<br>Assignment | 1   | Ferminal No. |    | Pin<br>Assignment |
|         | Trig+             | 01  |              | 02 | Trig-             |
|         | I0+               | 03  |              | 04 | 10-               |
|         | I1+               | 05  |              | 06 | I1-               |
|         | I2+               | 07  | CoCo         | 08 | I2-               |
|         | I3+               | 09  | ( D ( D      | 10 | I3-               |
|         | I4+               | 11  |              | 12 | I4-               |
|         | I5+               | 13  |              | 14 | I5-               |
|         | I6+               | 15  |              | 16 | I6-               |
| 23 004  | I7+               | 17  | C C C D      | 18 | I7-               |
| 0 0     | AGND              | 19  | Lehe         | 20 | F.G.              |
|         |                   |     |              |    |                   |

|                 |                                       | Terminal          | Pin Assi | gnment   |
|-----------------|---------------------------------------|-------------------|----------|----------|
| <i>i</i> -8014W | <i>i</i> -8014CW                      | No.               | I-8014W  | I-8014CW |
| 16 CHAI         | 8 CHAI                                | 01                | Trig+    | Trig+    |
|                 |                                       | 02                | Trig-    | Trig-    |
|                 |                                       | [ n ( 03          | V0+      | I0+      |
|                 |                                       | [ • ] 04          | V0-      | IO -     |
| Trig            | Trig-                                 | ິສ ( 05           | V1+      | I1+      |
| V0+ - 🛇         | _ 10+ - 🚫 _                           | [ <u>0</u> 06     | V1-      | I1-      |
| N vi+ - 8 Π     | $\square \square =   \otimes \square$ | [in 07            | V2+      | I2+      |
| vı- – 🚫 📗       | n- – 🚫 📗                              | [ <b>0</b> 8      | V2-      | I2-      |
| V2+             |                                       | [ <u>=</u> ] 09   | V3+      | I3+      |
| V3+ _ 💍         | B+ _ 💍                                | [ <u> </u>        | V3-      | I3-      |
| V3 🚫            | B 🚫                                   | [ = 11            | V4+      | I4+      |
| 4 🐺 🗌 🛞   F     | 4 🛱 🛛 💍 F                             | L 12              | V4-      | I4-      |
| V5+ _ 🚫         | 15+ - 🚫                               | L 13              | V5+      | I5+      |
| V5 8            | 15                                    | L 14              | V5-      | I5-      |
| ve 🚫            | 16 🚫                                  | L I 15            | V6+      | I6+      |
| V7+ - 🔍 -       | 17+ - 🚫                               | 16                | V6-      | I6-      |
| AGND_           | AGND                                  | L <sup>n</sup> 17 | V7+      | I7+      |
| F.G             | F.G 🚫                                 | 18                | V7-      | I7-      |
|                 |                                       | <u>19</u>         | AGND     | AGND     |
|                 |                                       | 20                | F.G.     | F.G.     |
|                 |                                       |                   |          |          |

. .

## 1.4. Jumper Settings

#### I-8014W/I-8014CW

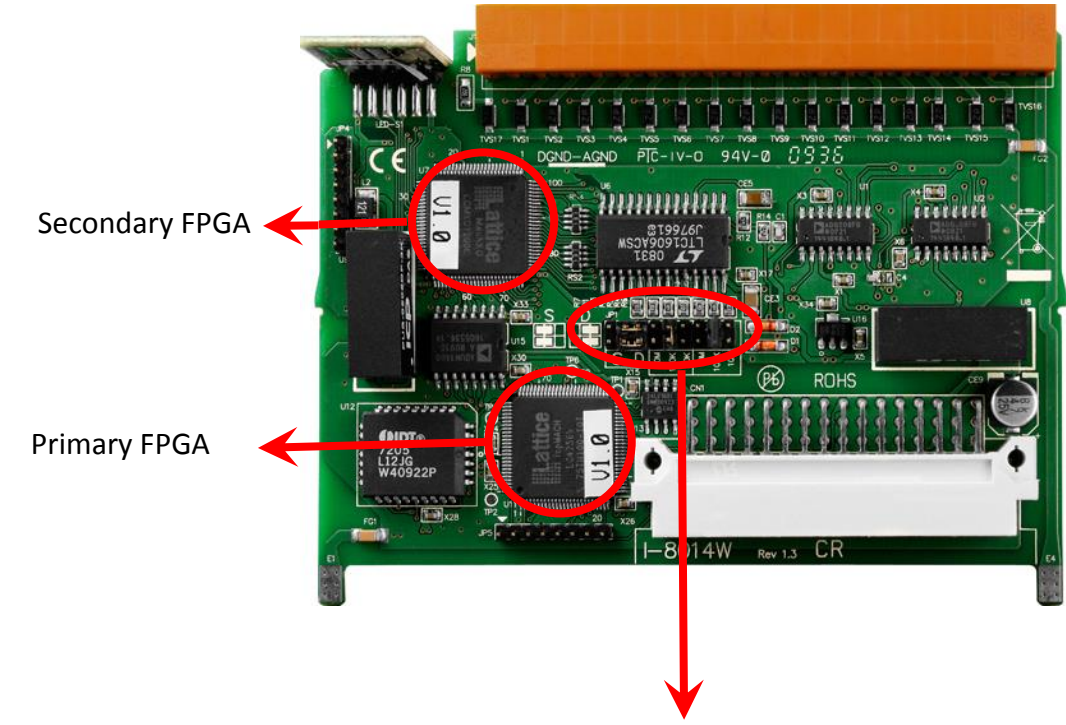

#### **Differential / Single-ended Jumper Selection**

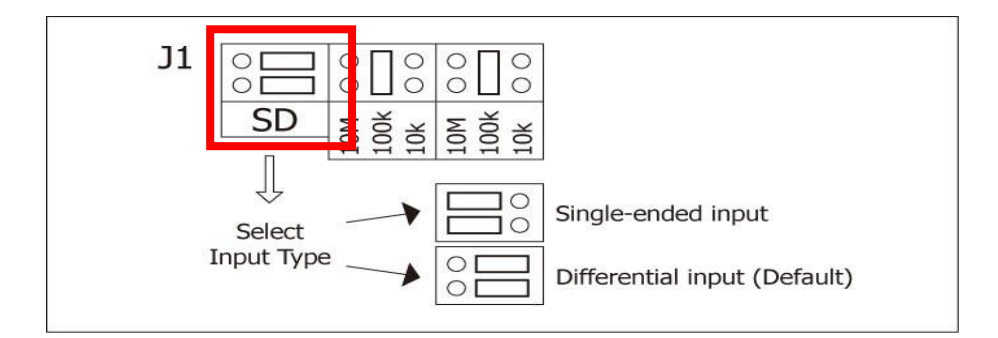

#### Input impedance Jumper Selection

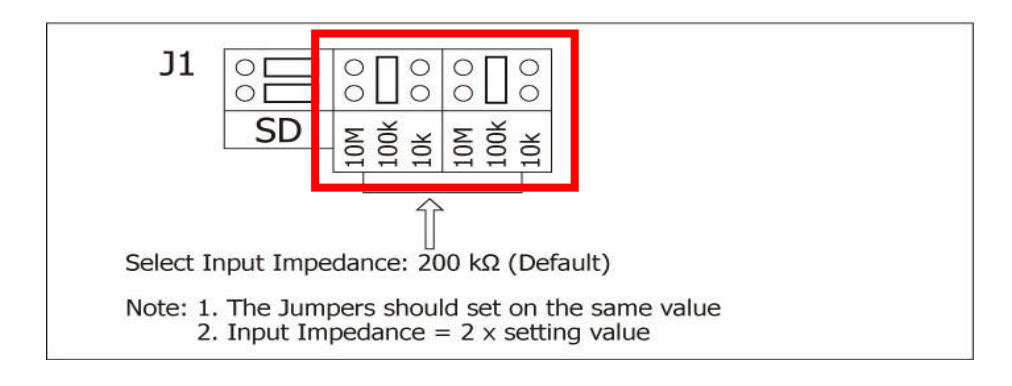

Note : I-8014CW do not have those Jumper, it is only with Differential Mode and Input impedance 20  $\ensuremath{K\Omega}$ 

#### I-9014W/I-9014C

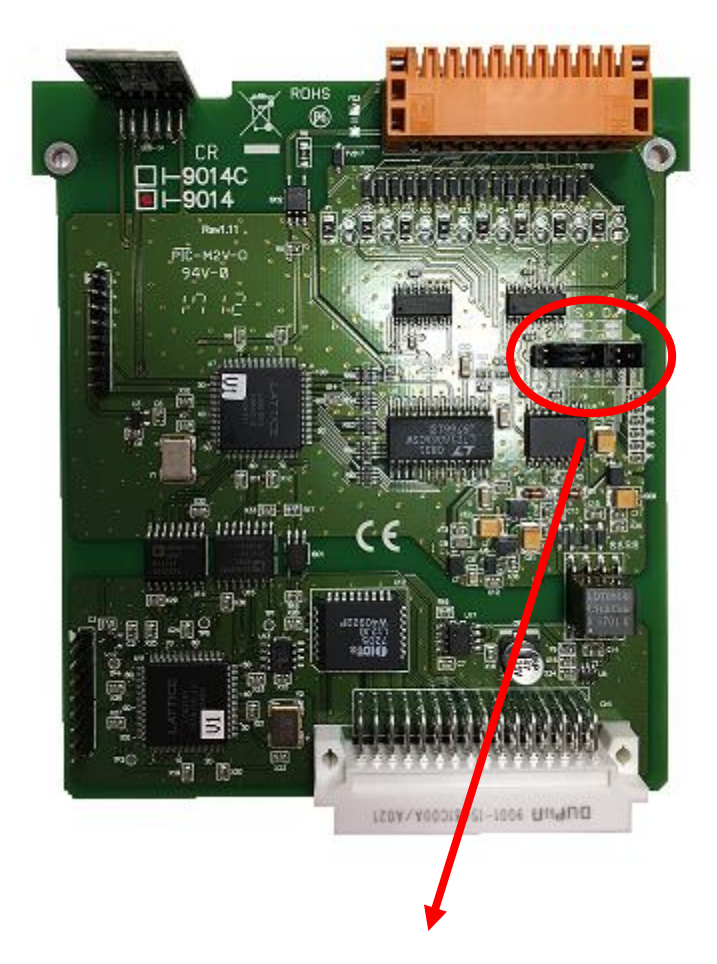

#### **Differential / Single-ended Jumper Selection**

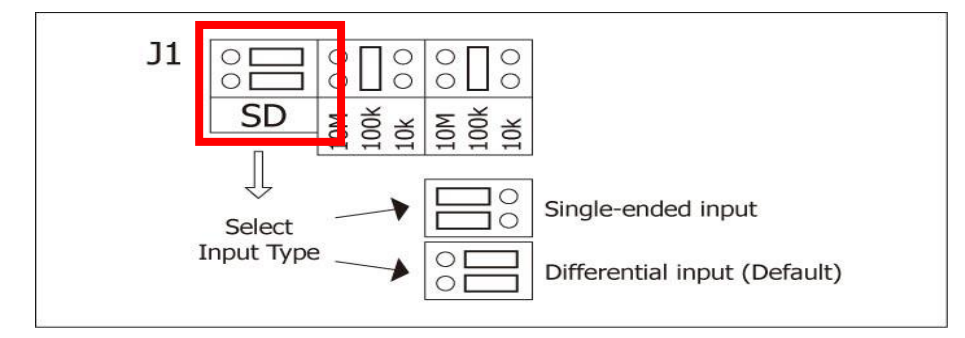

#### Input impedance Jumper Selection

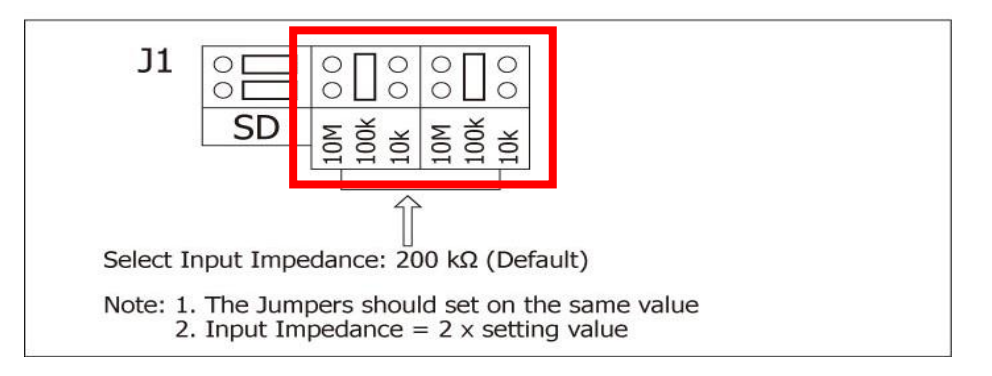

Note : I-9014C do not have those Jumper, it is only with Differential Mode and Input impedance 20 K $\Omega$ 

#### Adjusting the Input impedance

The I-8014W allows three input impedance options, including 20 k $\Omega$ , 200 k $\Omega$  (default setting) and 20 M $\Omega$  to meet system requirements. In most cases, 200 k $\Omega$  is sufficient.

Note that each time the input impedance is adjusted on a calibrated module, the module must be recalibrated. Refer to the Calibration section on page 19 if you are using an I-8000 or iPAC-8000 (MiniOS7 platform controller), or refer to page 32 for details of the calibration process if you are using a module based on the WinCE or WES platform.

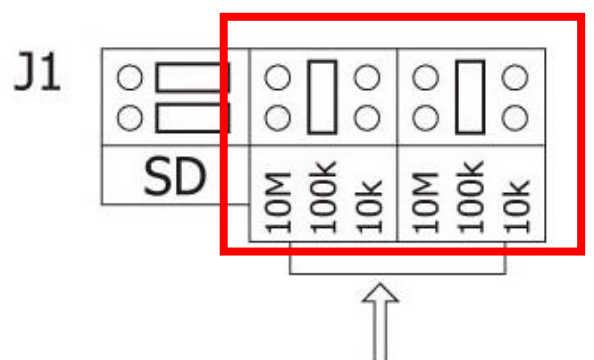

Select Input Impedance:  $200 \text{ k}\Omega$  (Default)

Note: 1. The Jumpers should set on the same value 2. Input Impedance = 2 x setting value

## 1.5. Wire Connections

#### I-8014W/I-9014

|              | Voltage Input Wiring        | Current Input Wiring                                                                                                    |
|--------------|-----------------------------|----------------------------------------------------------------------------------------------------|
| Differential | mV/V + V □⊖ Vin+<br>□⊖ Vin- | $ \begin{array}{c c}                                    $                                                                          |
| Single-ended | mV/V V III AGND             | $ \begin{array}{c c}             125\Omega \end{array} \qquad \begin{array}{c c}             \hline             \hline           $ |

#### I-8014CW/I-9014C

|              | Current Input Wi | ring |
|--------------|------------------|------|
| Differential |                  |      |
|              |                  | I+   |
|              |                  | I-   |
|              |                  |      |

### 1.6. Block Diagram

#### I-8014W/I-9014

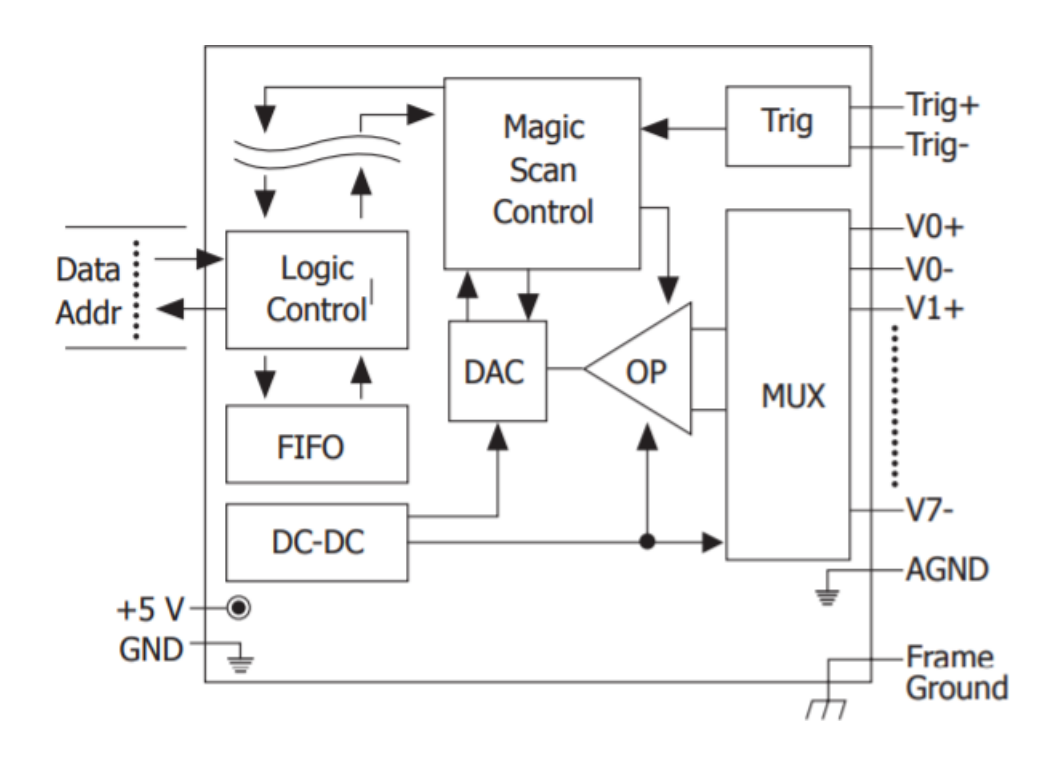

#### I-8014CW/I-9014C

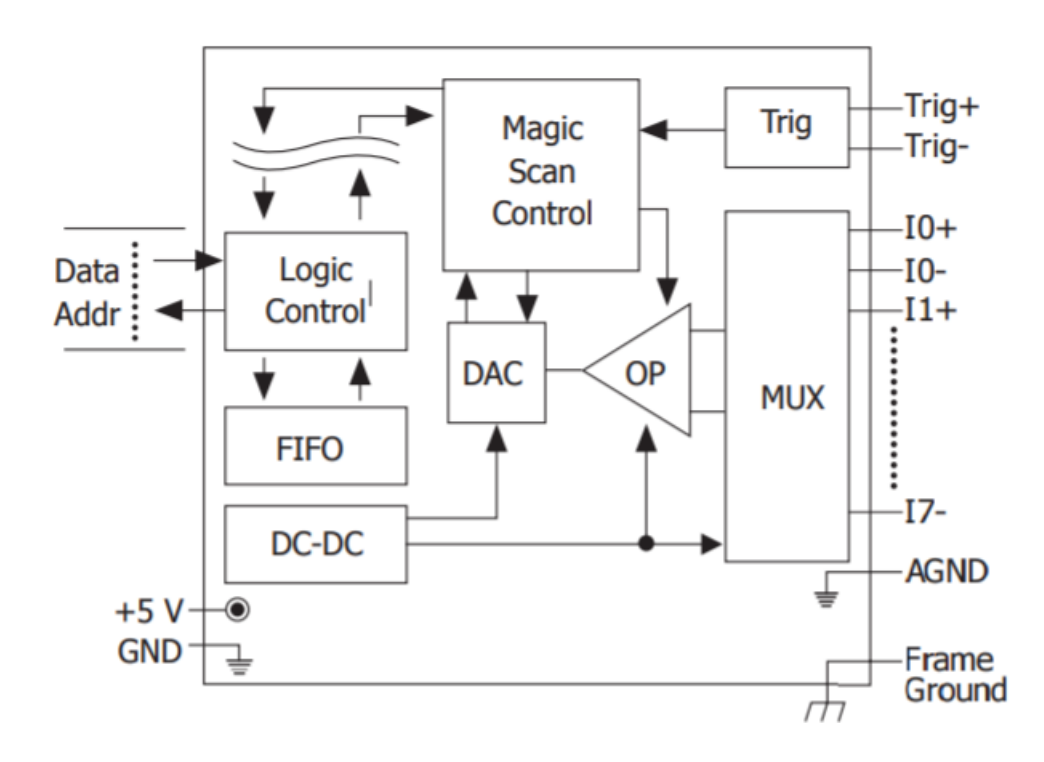

## 1.7. Demo Programs

ICP DAS provides a range of demo programs for different platforms that can be used to verify the functions of the I-8014W. The source code contained in these programs can also be reused in your own custom programs if needed. The following is a list of the locations where both the demo programs and associated libraries can be found on either the ICP DAS web site or the enclosed CD. Both I-8014W and I-8014CW use the same library, but demo. The I-8014W demo is located at 8014w folder and I-8014CW is located at 8014cw folder.

For example:

I-8014W demo for I-8000 is located at <a href="http://ftp.icpdas.com/pub/cd/8000cd/napdos/8000/841x881x/demo/io">http://ftp.icpdas.com/pub/cd/8000cd/napdos/8000/841x881x/demo/io</a> in slot/8014w/

#### I-8014CW demo for I-8000 is located at

ftp://ftp.icpdas.com/pub/cd/8000cd/napdos/8000/841x881x/demo/io in slot/8014cw/

| Platform      | Location                                                                                                    |
|---------------|----------------------------------------------------------------------------------------------------|
| For I-8000    |                                                                                                    |
| Library       | CD:\Napdos\8000\841x881x\demo\Lib or<br><u>ftp://ftp.icpdas.com/pub/cd/8000cd/napdos/8000/841x881x/demo/lib/</u>                                                            |
| Demo          | CD:\Napdos\8000\841x881x\demo\IO_in_Slotor<br>ftp://ftp.icpdas.com/pub/cd/8000cd/napdos/8000/841x881x/demo/io_in_slot/                                                      |
| For iPAC-8000 |                                                                                                    |
| Library       | CD:\Napdos\iPAC8000\Demo\Basic\iP-84x1_iP-88x1\Lib or<br>ftp://ftp.icpdas.com/pub/cd/8000cd/napdos/ipac8000/demo/basic/ip-84x1_ip-88<br>x1/lib/                             |
| Demo          | CD:\Napdos\iPAC8000\Demo\Basic\iP-84x1_iP-88x1\IO_in_Slot or<br><u>ftp://ftp.icpdas.com/pub/cd/8000cd/napdos/ipac8000/demo/basic/ip-84x1_ip-88</u><br><u>x1/io_in_slot/</u> |

| Platform        | Location                                                                            |  |  |  |
|-----------------|-------------------------------------------------------------------------------------|--|--|--|
| For Windows CE5 |                                                                                     |  |  |  |
| Library         | CD:\ napdos\wp-8x4x_ce50\SDK\IO_Modules or                                          |  |  |  |
|                 | ftp://ftp.icpdas.com/pub/cd/winpac/napdos/wp-8x4x_ce50/sdk/io_modules/              |  |  |  |
|                 | eVC Demo:                                                                           |  |  |  |
|                 | CD:\napdos\ wp-8x4x_ce50\Demo\WinPAC\eVC\IO\Local or                                |  |  |  |
|                 | ftp://ftp.icpdas.com/pub/cd/winpac/napdos/wp-8x4x_ce50/demo/winpac/evc/io           |  |  |  |
| Demo            | <u>/local/</u>                                                                      |  |  |  |
| 2 0 110         | C# Demo:                                                                            |  |  |  |
|                 | CD:\napdos\ wp-8x4x_ce50\Demo\WinPAC\C#\IO\Local or                                 |  |  |  |
|                 | <pre>ftp://ftp.icpdas.com/pub/cd/winpac/napdos/wp-8x4x_ce50/demo/winpac/c%23/</pre> |  |  |  |
|                 | io/local/                                                                           |  |  |  |
| For XP-8000-CE6 |                                                                                     |  |  |  |
| Library         | CD:\ SDK\Special_IO                                                                 |  |  |  |
| Library         | ftp://ftp.icpdas.com/pub/cd/xp-8000-ce6/sdk/special_io/                             |  |  |  |
|                 | VC2005 Demo:                                                                        |  |  |  |
|                 | CD:\demo\XPAC\VC2005\IO\Local                                                       |  |  |  |
| Domo            | <pre>ftp://ftp.icpdas.com/pub/cd/xp-8000-ce6/demo/xpac/vc2005/io/local/</pre>       |  |  |  |
| Demo            | C# Demo:                                                                            |  |  |  |
|                 | CD:\ demo\XPAC\C#\IO\Local                                                          |  |  |  |
|                 | ftp://ftp.icpdas.com/pub/cd/xp-8000-ce6/demo/xpac/c%23/io/local/                    |  |  |  |
| For XP-8000-Ato | n-CE6                                                                               |  |  |  |
| Library         | CD:\ SDK\Special_IO                                                                 |  |  |  |
| Library         | ftp://ftp.icpdas.com/pub/cd/xpac-atom-ce6/sdk/special_io/                           |  |  |  |
|                 | VC 2005 Demo:                                                                       |  |  |  |
|                 | CD:\demo\XPAC\VC2005\IO\Local                                                       |  |  |  |
| Domo            | <pre>ftp://ftp.icpdas.com/pub/cd/xpac-atom-ce6/demo/xpac/vc2005/io/local/</pre>     |  |  |  |
| Demo            | C# Demo:                                                                            |  |  |  |
|                 | CD:\ demo\XPAC\C#\IO\Local                                                          |  |  |  |
|                 | ftp://ftp.icpdas.com/pub/cd/xpac-atom-ce6/demo/xpac/c%23/io/local/                  |  |  |  |

| Platform    | Location                                                                                          |
|-------------|---------------------------------------------------------------------------------------------------|
| For XP-8000 |                                                                                                   |
| Library     | CD:\SDK\IO                                                                                        |
|             | ftp://ftp.icpdas.com/pub/cd/xp-8000/sdk/io/                                                       |
|             | VC Demo:                                                                                          |
|             | CD:\Demo\pacsdk\vc\IO\Local                                                                       |
|             | ftp://ftp.icpdas.com/pub/cd/xp-8000/demo/pacsdk/vc/io/local/                                      |
| Demo        | C# Demo:                                                                                          |
|             | CD:\ Demo\pacsdk\csharp.net\IO\Local\windows_forms                                                |
|             | <pre>ftp://ftp.icpdas.com/pub/cd/xp-8000/demo/pacsdk/csharp.net/io/local/windows     forms/</pre> |
| For XP-Atom |                                                                                                   |
|             | CD:\ SDK\IO                                                                                       |
| Library     | ftp://ftp.icpdas.com/pub/cd/xpac-atom/sdk/io/                                                     |
|             | VC Demo:                                                                                          |
|             | CD:\Demo\pacsdk\vc\IO\Local                                                                       |
|             | ftp://ftp.icpdas.com/pub/cd/xp-8000/demo/pacsdk/vc/io/local/                                      |
| Demo        | C# Demo:                                                                                          |
|             | CD:\ Demo\pacsdk\csharp.net\IO\Local\windows_forms                                                |
|             | <pre>ftp://ftp.icpdas.com/pub/cd/xpac-atom/demo/pacsdk/csharp.net/io/local/windo ws_forms/</pre>  |
| For WP-9000 |                                                                                                   |
| Library     | CD:\WinPAC_AM335x\wp-9000\SDK\IO_Modules                                                          |
|             | ftp://ftp.icpdas.com/pub/cd/winpac_am335x/wp-9000/sdk/io_modules/                                 |
|             | VC2008 Demo:                                                                                      |
|             | CD:\WinPAC_AM335x\wp-9000\demo\PAC\Vc2008\IO\Local                                                |
| Demo        | <pre>ftp://ftp.icpdas.com/pub/cd/winpac_am335x/wp-9000/demo/pac/vc2008/io/loca</pre>              |
|             | I/ C# Demo:                                                                                       |
|             | CD:\WinPAC_AM335x\wp-9000\demo\PAC\C#\IO\Local                                                    |
|             |                                                                                                   |

| Platform      | Location                                                                                                    |
|---------------|----------------------------------------------------------------------------------------------------|
| For IPPC-WES7 |                                                                                                    |
| Library       | CD:\ippc-wes7\sdk\IO                                                                                                    |
| LIDIATY       | <pre>ftp://ftp.icpdas.com/pub/cd/ippc-wes7/sdk/io/</pre>                                                                            |
|               | VC Demo:                                                                                                    |
|               | CD:\ippc-wes7\demo\pacsdk\vc\io\local\io-9k                                                                                         |
| Domo          | <pre>ftp://ftp.icpdas.com/pub/cd/ippc-wes7/demo/pacsdk/vc/io/local/io-9k/</pre>                                                     |
| Demo          | C# Demo:                                                                                                    |
|               | CD:\ippc-wes7\demo\pacsdk\csharp.net\io\local\io-9k<br>ftp://ftp.icpdas.com/pub/cd/ippc-wes7/demo/pacsdk/csharp.net/io/local/io-9k/ |

## 2. Quick Start

This section provides a Getting Started guide and details of the calibration process when using the I-8014W module on either the MiniOS7 or Windows platforms.

This section contains a Getting Started guide and details of the calibration process when using the I-8014W:

- For MiniOS7-based Controllers, see section 2.1 (i-8000 and iPAC-8000 modules)
- For Windows-based Controllers, see section 2.2 (WinCE and WES modules)

## 2.1. MiniOS7-based Controllers

This section contains:

- Getting Started, see section 2.1.1
- Calibration, see section 2.1.2

## 2.1.1. Getting Started

The AI\_INFO.EXE executable file, which is located in the basic\_info folder of the I-8014W demo programs, can be used to retrieve the basic configuration information related to the I-8014W and to verify the AI read functions. The basic configuration information includes:

- The Version number and the published date of the library.
- The FPGA version
- The single-ended/differential jumper settings
- The gain and offset values for each input range
- The data read on each channel

(See the Location of the Demo Programs section on page 12 for details of where to find the AI\_INFO.EXE in the I-8014W demo programs folder)

- Step 1. Refer to the Jumper Settings section on page 8. Ensure that the Differential/Single-ended selection jumper is in the differential position.
- Step 2. Step 2. Connect a stable signal source (e.g., a battery output) to the I-8014W using the differential wiring method, as illustrated below.

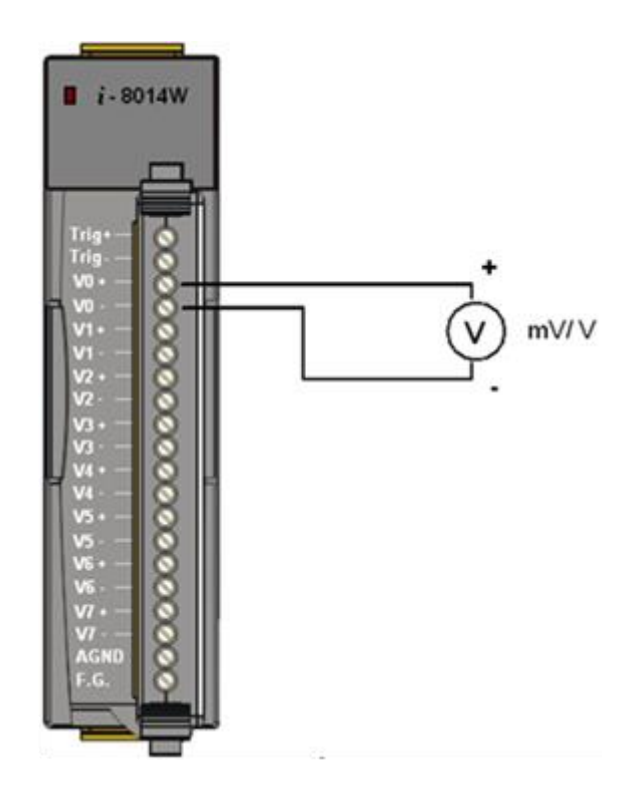

Step 3. Connect the power supply to the unit, and connect the control unit to the Host PC using an RS-232 cable.

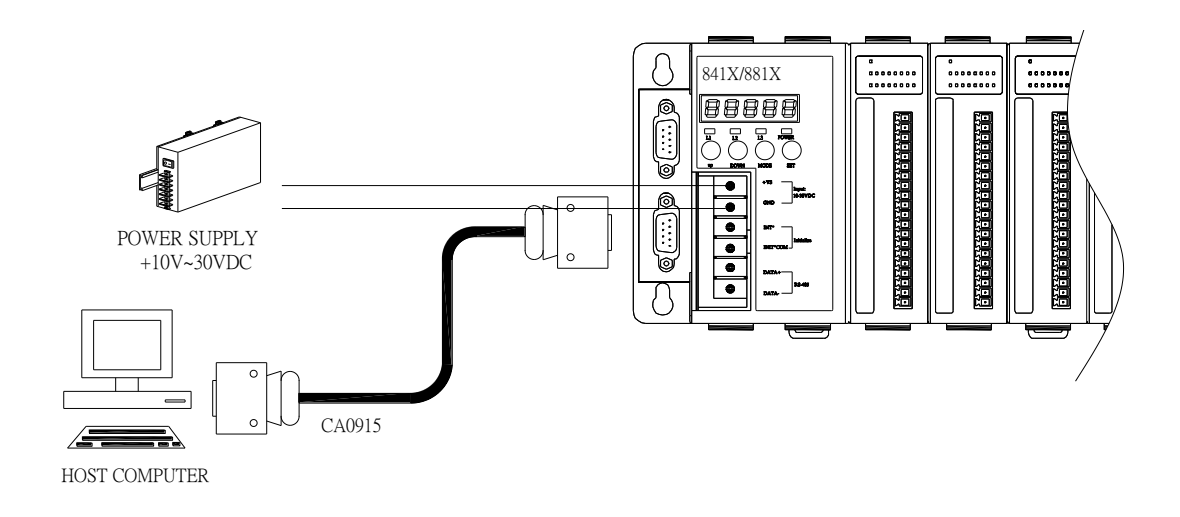

Step 4. Launch the AI\_INFO.EXE executable on the Host PC, and then verify that the basic information and the AI data from each channel is correct, as indicated in the diagram below:

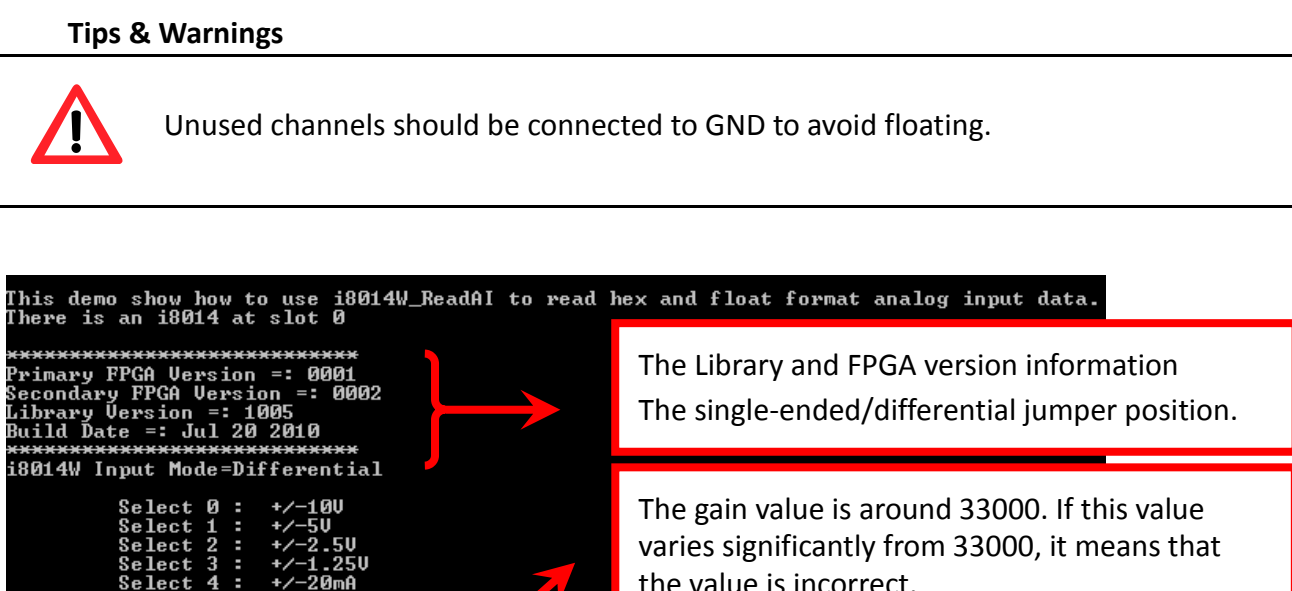

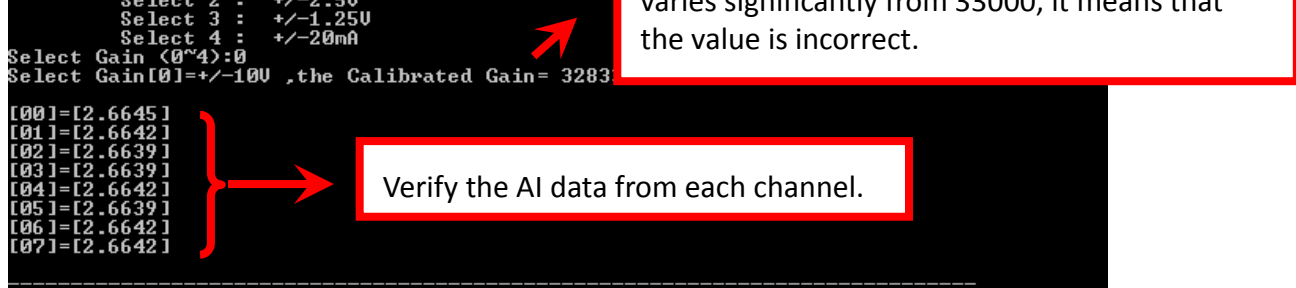

Note: I-8014CW only can select max 8 channels and +/- 20 mA Input Range

## 2.1.2. Calibration

Each I-8014W module is factory calibrated and well verified before shipment, so it is usually unnecessary to calibrate the module again, unless the input impedance is changed on a calibrated module or the accuracy is lost.

To calibrate the I-8014W, in addition to inserting the I-8014W into a controller slot, the following items are required:

- A single stable calibration source, such as a 3 1/2 digit power supply (or better) or a battery output.
- A single 4 1/2 digit voltage meter (15-bit resolution or better)
- A Calibration Program. See page 12 for the Location of the Demo Programs contained in the I-8014W demo programs folder.

#### Tips & Warnings

- 1. An unstable calibration source will cause calibration errors and will affect the accuracy of the data acquisition.
  - 2. If you wish to perform calibration using  $\pm$  20 mA, select  $\pm$  2.5 V instead as both types use the same gain and offset values.
  - 3. The calibration program uses channel 0 to accept the calibration source only.

This section contains:

- Calibrating the I-8014W on i-8000 and iPAC-8000,see section 2.1.2.1
- Verifying the Calibration, see section 2.1.2.2
- Restoring the Default Calibration Settings, see section 2.1.2.3

#### 2.1.2.1. Calibrating the I-8014W on i-8000 and iPAC-8000

Step 1. Repeat Steps 1 to 3 as described in the Quick Start guide on page 14.

- Attach the power supply to the control unit and then connect the control unit to the Host PC.
- b. Set the Differential/Single-ended jumper to the differential position and connect the calibration source to channel 0 using the differential wiring method.
- c. Connect the meter, as illustrated in the following figure.
- d. Turn on the control unit.

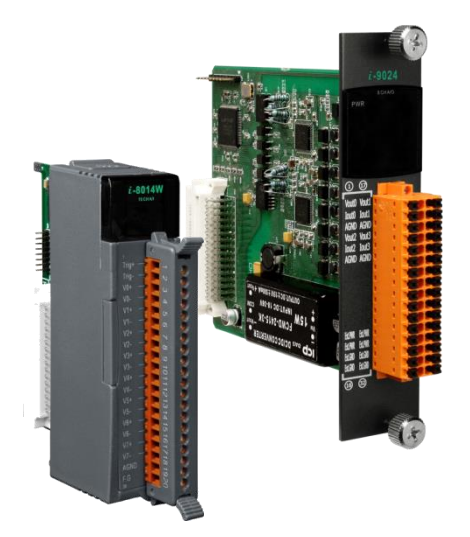

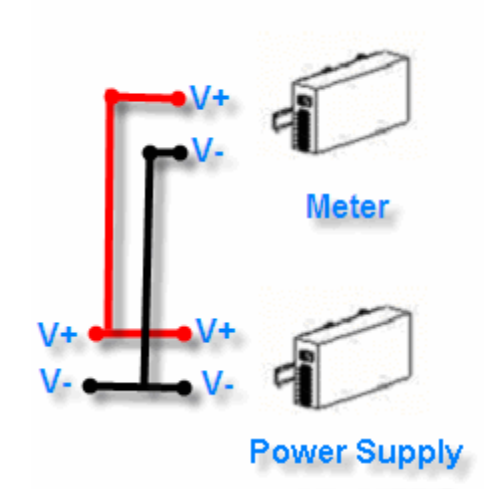

Step 2. Launch the MiniOS7 Utility on the Host PC. Upload the calibration program to the control unit and execute it.

The MiniOS7 Utility can be downloaded from the web site shown below. Select the appropriate calibration program for your controller.

- MiniOS7 Utility: http://www.icpdas.com/download/minios7.htm
- 8014cal.exe: This is the calibration program for I-8000 units, which is located in the same folder as the I-8014W demo programs. (See the Location of the Demo Programs section on page 12)
- iP\_8014cal.exe: This is the calibration program for iP-8000 units, which is located in the same folder as the I-8014W demo programs. (See the Location of the Demo Programs section on page 12)
- Launch the MiniOS7 Utility on the Host PC, and then choose New connection from the Connection menu, or press F2.

| S7 Utility Verion 3.1.1 (build | 3.1.1.1)                                                                                                    |
|--------------------------------|----------------------------------------------------------------------------------------------------|
| 🕨 Connection 👻 🐟 Command       | Configuration                                                                                                    |
| <u>N</u> ew connection F2      |                                                                                                    |
| Last Connection Alt+F2         |                                                                                                    |
| Disconnect Ctrl+F2             | Size Type                                                                                                    |
| Search F12                     | 64KB IMG File                                                                                                    |
|                                | S7 Utility Yerion 3.1.1 (build         ▶ Connection       ▼         ▶ Connection       F2         ▲ast Connection       Alt+F2         Disconnect       Ctrl+F2         Search       F12 |

b. From the drop-down list, select the COM port for the Host PC that is connected to the control unit, configure the communication parameters to match those indicated below, and then click the OK button.

| 🖄 Connection       |                   |
|--------------------|-------------------|
| Connection History |                   |
| COM1               |                   |
| Senal Port         | TCP/UDP           |
| Baud Rate: 115200  | IP: 192.168.255.1 |
| Data B : 8         | Port: 10000       |
| Parity 0(None)     |                   |
| Stop Bit:          |                   |
|                    |                   |
| OK Cancel          | Help              |

c. Select the name of the calibration program and then click the Upload button (or press F5) to upload the program to the I-8014 serial module.

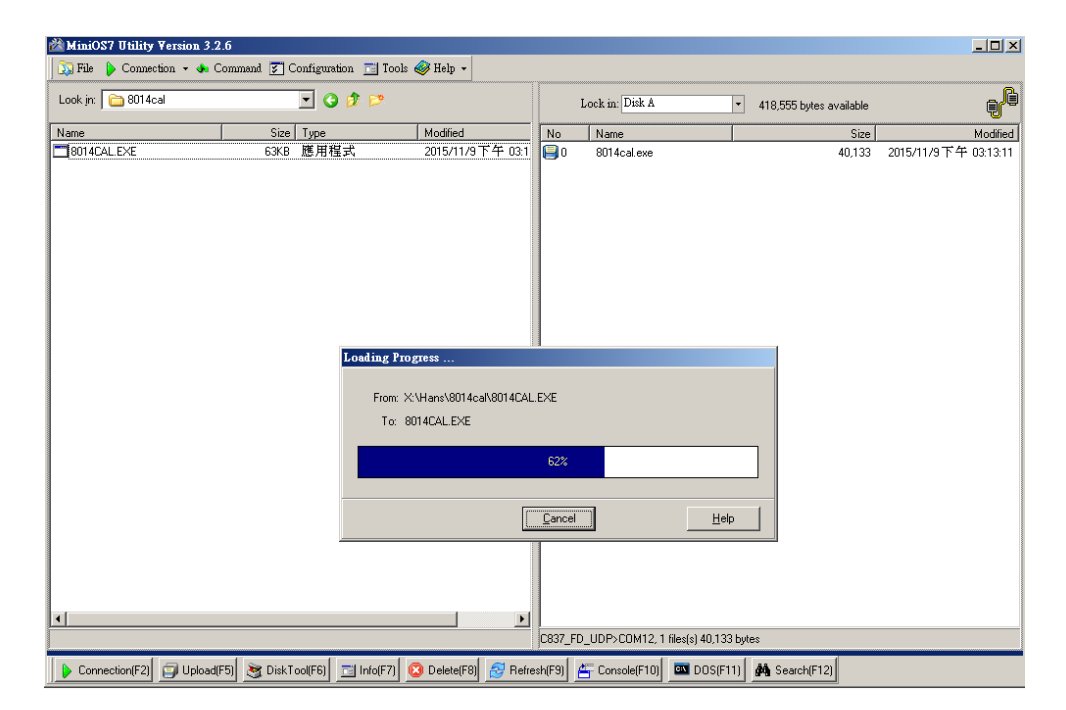

| MiniOS7 Utility Version 3.2.6           □□ ×           □□ File         ▶ Connection + ♦ Command ♂ Configuration 📑 Tools          ₩ Help + |                                |                     |         |                                                             |                                             |                      |
|----------------------------------------------------------------------------------------------------|--------------------------------|---------------------|---------|-------------------------------------------------------------|---------------------------------------------|----------------------|
| Look in: 🛅 8014cal                                                                                                    | - 3 🕫 🖻                        |                     |         | Lock in: Disk A                                             | <ul> <li>378,390 bytes available</li> </ul> | <del>g</del> ie      |
| Name                                                                                                    | Size Type                      | Modified            | No      | Name                                                        | Size                                        | Modified             |
| 8014CAL.EXE                                                                                                    | 63KB 應用程式                      | 2015/11/9下午 03:1    | 0       | 8014cal.exe                                                 | 40,133                                      | 2015/11/9下午 03:13:11 |
|                                                                                                    |                                |                     |         | Run<br>Run with parameters<br>Reset MiniOS F4<br>Erase Disk | 40,133                                      | 2015/11/9下午 03:13:11 |
|                                                                                                    |                                |                     | C837_FF | ) UDP\COM12_2_files(*).90.26(                               | butes                                       |                      |
| Connection(F2)                                                                                                    | i) 🛐 DiskTool(F6) 🔂 📑 Info(F7) | 😢 Delete(F8) 🛃 Refr | esh(F9) |                                                             | 1) 🙀 Search(F12)                            |                      |

d. Once the file has been uploaded, right-click the name of the updated calibration file and choose Run.

The calibration program will be executed on the control unit and 7188xw.exe will be executed on the Host PC to provide a command line interface.

Calibration for I-8014W as below :

| ₩7188¥₩ 1 31 [COM12:115200 N 8 1] FC=0 CTS=1 DIR=¥:\Hans\s   | 18014cs) |          |  |
|--------------------------------------------------------------|----------|----------|--|
| 100X II 1.91 [COMIZ.119200989091])/C=0/C10=1/ DIK=Z. mansk   |          |          |  |
|                                                              |          |          |  |
| C837_FD_UDP>run #2                                           |          |          |  |
| 8014 Found in slot7                                          |          |          |  |
| *******                                                      | ***      |          |  |
| <ul> <li>Calibration porgram for 8014W</li> </ul>            | *        |          |  |
| ×                                                            | *        |          |  |
| <ul> <li>First CPLD Lattice Firmware Version = 17</li> </ul> | *        |          |  |
| * Second CPLD Lattice Firmware Version = 2                   | ×        |          |  |
| <ul> <li>Please connect a voltage signal</li> </ul>          | ×        |          |  |
| * to ch0 of the 8014W first.                                 | ×        |          |  |
| * ver 1.0.1 _ Oct 21 2011 by Martin                          | *        |          |  |
| ***************************************                      | ×××      |          |  |
|                                                              |          |          |  |
| ***************************************                      |          |          |  |
| * (0)Calibrate Gain_0 -10.00V to +10.00V *                   |          |          |  |
| * (1)Calibrate Gain_1 - 5.00V to + 5.00V *                   |          |          |  |
| * (2)Calibrate Gain_2 - 2.50V to + 2.50V *                   |          |          |  |
| * (3)Calibrate Gain_3 - 1.25V to + 1.25V *                   |          |          |  |
| * (r)Recover default calibration settings    *               |          |          |  |
| * (t)Read calibrated AI value of ChØ        *                |          |          |  |
| * (s)Show calibrated Gain/Offset parameters *                |          |          |  |
| * (q)quit *                                                  |          |          |  |
| ***************************************                      |          |          |  |
| Please choose (0~3,r,t,s,q):                                 |          | <b>•</b> |  |

Calibration for I-8014CW as below :

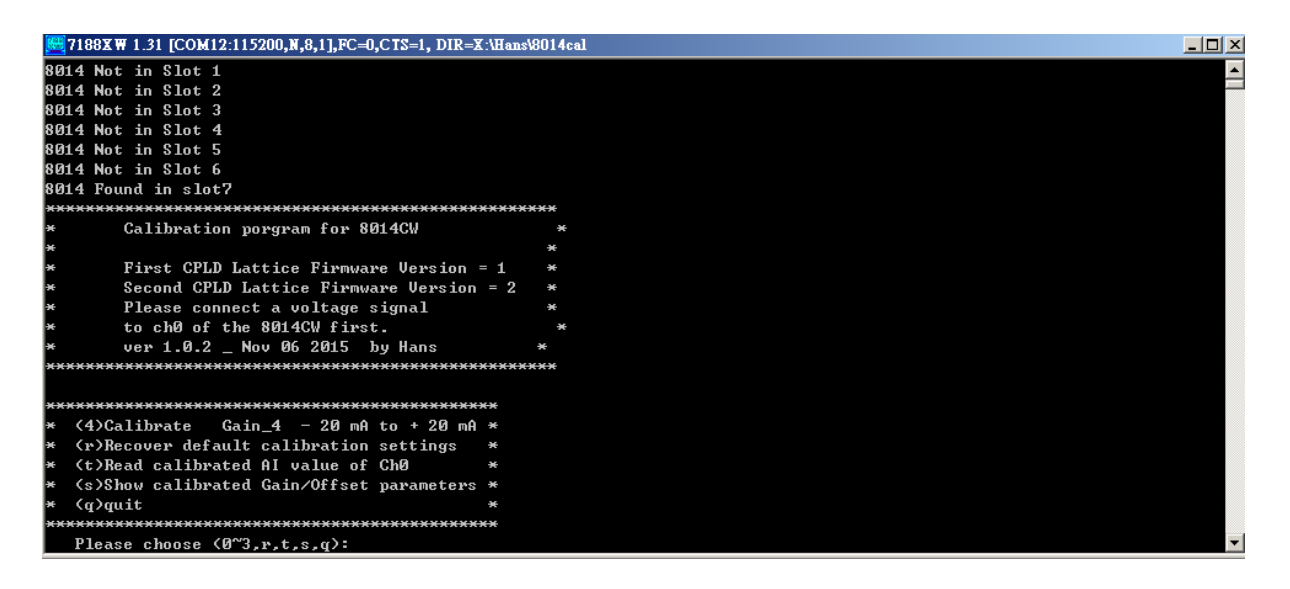

Note: I-8014CW only can select +/- 20 mA Input Range

- Step 3. Calibrate the I-8014 serial module using the following procedure.
  - a. Select the required input type by typing an option from 0 to 3, and then press Enter.

| 2188XW 1.31 [COM1:115200,N,8,1],FC=0,CTS=1, DIR=D:\temp |   |  |  |  |  |
|---------------------------------------------------------|---|--|--|--|--|
| * (0)Calibrate Gain_0 -10.00V to +10.00V *              | - |  |  |  |  |
| * (1)Calibrate Gain_1 - 5.00V to + 5.00V *              |   |  |  |  |  |
| * (2)Calibrate Gain_2 - 2.50V to + 2.50V *              |   |  |  |  |  |
| * (3)Calibrate Gain_3 - 1.25V to + 1.25V *              |   |  |  |  |  |
| * <r>Recover default calibration settings *</r>         |   |  |  |  |  |
| * (t)Read calibrated AI value of ChØ        *           |   |  |  |  |  |
| * (s)Show calibrated Gain/Offset parameters *           |   |  |  |  |  |
| * (q)quit *                                             |   |  |  |  |  |
| ***************************************                 |   |  |  |  |  |
| Please choose <0~3,r,t,s,q:0                            |   |  |  |  |  |
| Original Gain_0=34074 Offset_0=-74                      |   |  |  |  |  |
| Please input 1st voltage (0.0~+10.0):8.003              |   |  |  |  |  |
| Point 1=(0517 Hex)                                      |   |  |  |  |  |
| Please input 2nd voltage <0.0~-10.0>:-8.003             |   |  |  |  |  |
| Point 2=(FB0D Hex)                                      |   |  |  |  |  |
| New Gain= 36110 ,Offset=-366 ,Save to EEPROM ? (y/n):y  |   |  |  |  |  |
| GainØ is calibrated.                                    |   |  |  |  |  |

b. Determine two values (points) within the range of the input type selected for the calibration process.

For example, after selecting option 0 (-10 V - +10 V), +8 V and -8 V can be used as the two calibration points.

c. Set the calibration source output to one of the two points (e.g., 8 V in this example)

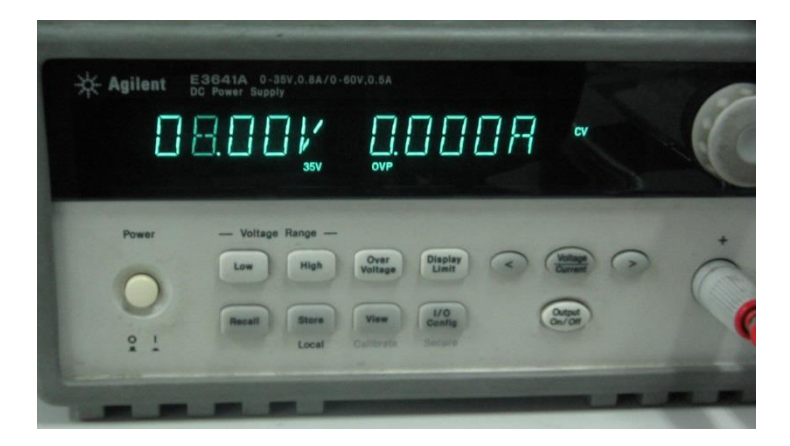

d. At the input 1st voltage prompt on the console, type the value displayed on the meter and then press Enter.

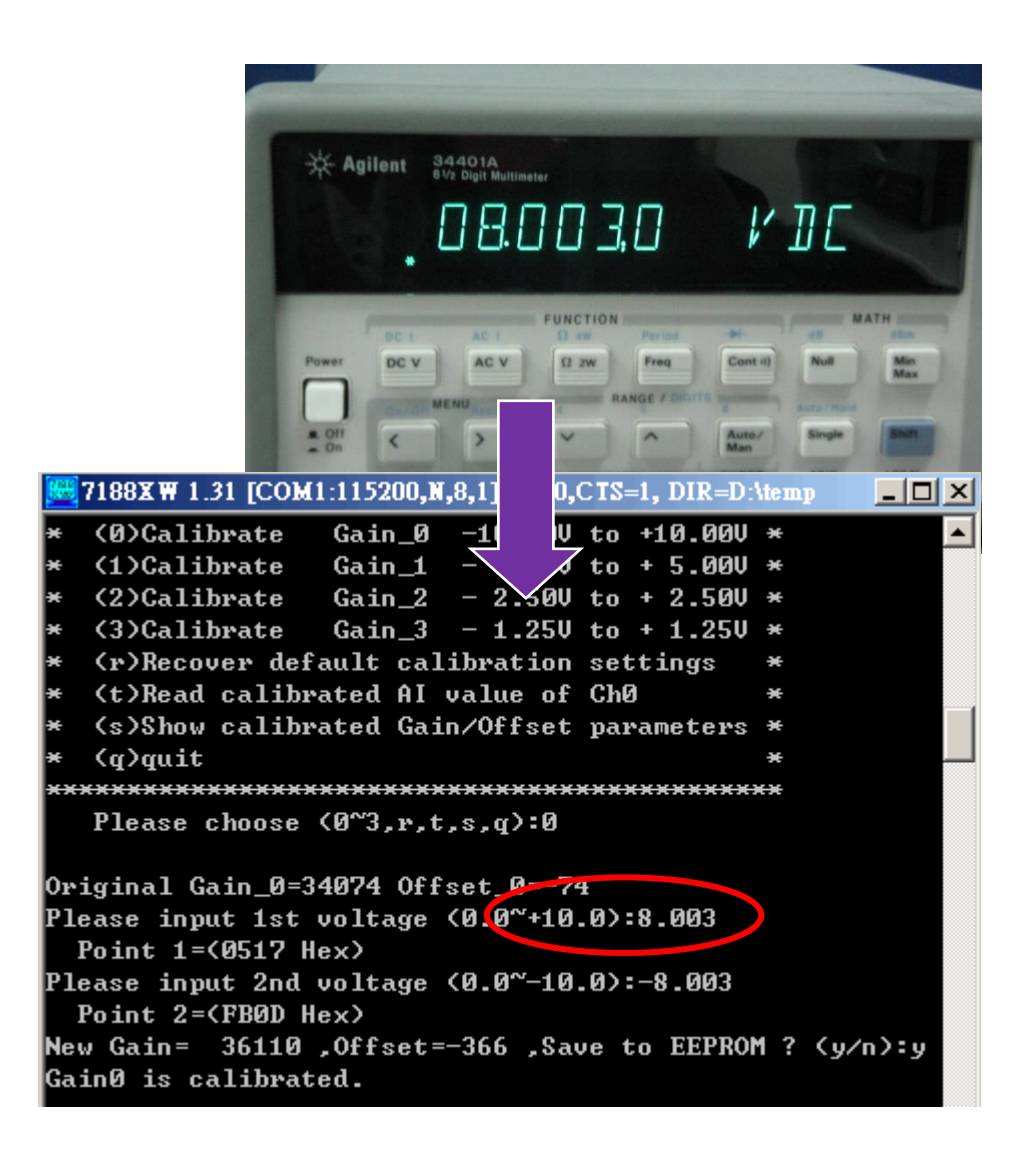

e. Set the calibration source output to the other point (e.g., - 8 V in this example).

f. At the input 2nd voltage prompt, type the value displayed on the meter and then press Enter

|                                                                                | 7188XW 1.31 [COM1:115200,N,8,1],FC=0,CTS=1, DIR=D:             | \temp         |  |  |
|--------------------------------------------------------------------------------|----------------------------------------------------------------|---------------|--|--|
| ×                                                                              | (0)Calibrate Gain_0 -10.00V to +10.00V                         | *             |  |  |
| ×                                                                              | (1)Calibrate Gain_1 - 5.00V to + 5.00V                         | ×             |  |  |
| ×                                                                              | (2)Calibrate Gain_2 - 2.50V to + 2.50V                         | ×             |  |  |
| ×                                                                              | (3)Calibrate Gain_3 - 1.25V to + 1.25V                         | ×             |  |  |
| ×                                                                              | (r)Recover default calibration settings                        | ×             |  |  |
| ×                                                                              | (t)Read calibrated AI value of ChØ                             | *             |  |  |
| ×                                                                              | (s)Show calibrated Gain/Offset parameters                      | ×             |  |  |
| ×                                                                              | (q)quit                                                        | *             |  |  |
| ж×                                                                             | ***************************************                        | <del>xx</del> |  |  |
|                                                                                | Please choose (0~3,r,t,s,q):0                                  |               |  |  |
| 0r                                                                             | iginal Gain_0=34074 Offset_0=-74                               |               |  |  |
| P1                                                                             | ease input 1st voltage (0.0~+10.0):8.003<br>Point 1=(0517 Hex) |               |  |  |
| Please input 2nd voltage (0.0~-10.0):-8.003<br>Point 2=(FB0D Hex)              |                                                                |               |  |  |
| New Gain= 36110 ,Offset=-366 ,Save to EEPROM ? (y/n):y<br>Gain0 is calibrated. |                                                                |               |  |  |

The new gain and offset values for this calibration will then be displayed on the console as:New Gain= 3xxxx, Offset= nnn, Save to EEPROM? (y/n):

g. Type y and press ENTER to accept the values and save the settings to EEPROM.

The calibration for the -10 V - +10 V input range is now complete.

#### 2.1.2.2. Verifying the Calibration

- Step 1. Set the calibration source to output a voltage to channel 0 on the I-8014W module. For example, -2 V.
- Step 2. In the same calibration program console window, type t (Read the calibrated AI value for Ch0), and then select the input type that was just calibrated (e.g., 0, -10 V -10 V ).
- Step 3. Confirm that the values displayed for channel 0 are correct.

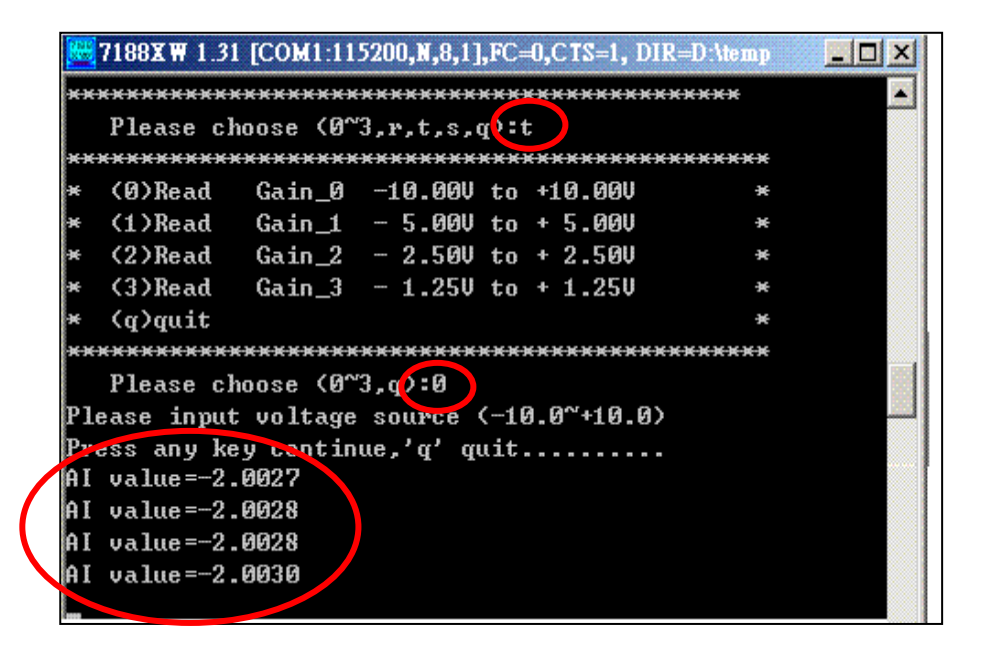

#### 2.1.2.3. Restoring the Default Calibration Settings

When using the default input impedance of 200 k $\Omega$ , the calibration program provides a Recover Default Calibration Settings (r) function that can be used to restore the gain and offset values to the factory default settings.

| 🧱 7188X ₩ 1.31 [CO     | M1:115200,N,8,1],FC=0,CTS=1, DIR=C:\Program               |          |
|------------------------|-----------------------------------------------------------|----------|
| +/- 10V                | Gain =34074 Offset =-74                                   | <b>_</b> |
| +/- 50                 | Gain =34072 Offset =-76                                   |          |
| +/- 2.50               | Gain =34069 Offset =-84                                   |          |
| +∕- 1.25V              | Gain =34054 Offset =-79                                   |          |
| +/- 20mA               | Gain =34069 Offset =-84                                   |          |
|                        |                                                           |          |
| Gain/Offset pa         | rameters which in using                                   |          |
| +/- 100                | Gain =31383 Offset =-64                                   |          |
| +/- 50                 | Gain =31359 Offset =-68                                   |          |
| +/- 2.50               | Gain =34069 Offset =-84                                   |          |
| +/- 1.250              | Gain =34054 Offset =-79                                   |          |
| +/- 20mA               | Gain =34069 Offset =-84                                   |          |
|                        |                                                           |          |
| $\times$ (0)Coltibuoto | $C_{\text{res}} = 10  001  \text{ts}  10  001  \text{ts}$ |          |
| * (1)Calibrate         | $Gain_0 = 10.000 to +10.000 *$                            |          |
| × (1)Gallurate         | $Gall_{-} = 5.000 \ 0 \pm 5.000 \times 0$                 |          |
| × (2)Calibrate         | $Gain_2 = 2.500 t0 + 2.500 \times$                        |          |
| $\times$ (3)Gallbrate  | $Gain_3 = 1.250$ to $\neq 1.250 \neq$                     |          |
| * (f)Recover u         | busted OI uslue of ChO                                    |          |
| $\star$ (c)Show cali   | $\sim$                                                    |          |
| $\neq$ (a) auit        |                                                           |          |
| *************          | ***************************************                   |          |
| Please choos           | $e \left( 0^{3} - r_{1} + s_{2} \right)$                  |          |
|                        |                                                           |          |
| Backup default         | Gain/Offset parameters settings for                       | 100K     |
| +/- 10V                | Gain =34074 Offset =-74                                   |          |
| +/- 50                 | ain =34072 Offset =-76                                    |          |
| +/- 2.50               | Gain =34069 Offset =-84                                   |          |
| +∕- 1.25V              | Gain =34054 Offset =-79                                   |          |
| +/- 20mA               | Gain =34007 001000 =-84                                   |          |
|                        |                                                           |          |
| Gain/Offset pa         | raters which in using                                     |          |
| +/- 100                | Gain =34074 Offset =-74                                   |          |
| +/- 50                 | Gain =34072 Offset =-76                                   |          |
| +/- 2.50               | Gain =34069 Uffset =-54                                   |          |
| +/− 1.250              | Gain =34054 Vffset =-79                                   | -        |

## 2.2. Windows-based Controllers

This section contains:

- Getting Started, see section 2.2.1
- Calibration, see section 2.2.2

## 2.2.1. Getting Started

The pac\_i8014W\_BasicInfo.exe executable file, which is located in the BasicInfo folder of the I-8014W demo programs, can be used to retrieve the basic configuration information related to the I-8014W and to verify the AI read functions. The basic configuration information includes:

- The Version number and the published date of the library.
- The FPGA version
- The single-ended/differential jumper settings
- The gain and offset values for each input range
- The data read on each channel

(See the Location of the Demo Programs section on page 12 for details of where to find the pac\_i8014W\_BasicInfo.exe in the I-8014W demo programs folder)

- Step 1. Refer to the Jumper Settings section on page 8. Ensure that the Differential/Single-ended selection jumper is in the differential position.
- Step 2. Connect a stable signal source (e.g., a battery output) to the I-8014W using the differential iring method.
- Step 3. Insert the I-8014W into a vacant slot in the control unit and power on the controller.

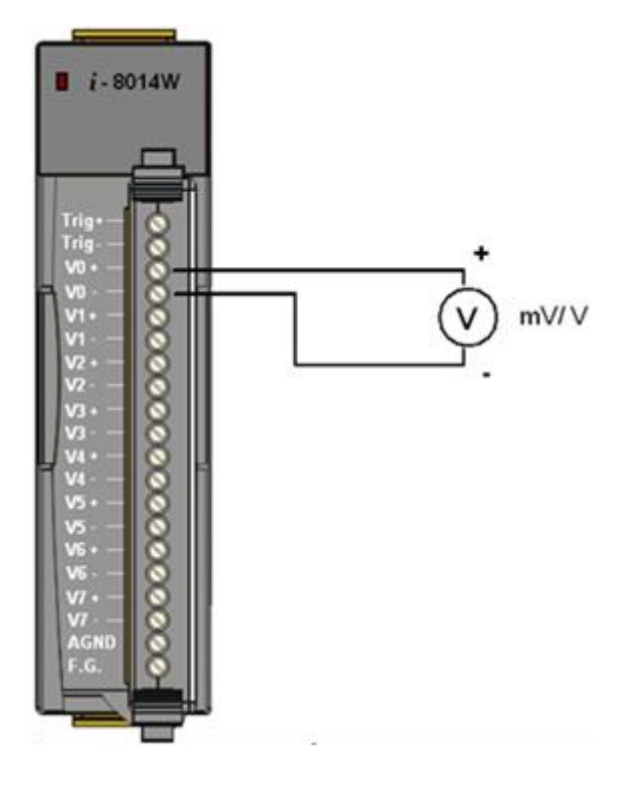
Step 4. Launch the pac\_i8014W\_BasicInfo.exe executable file on the controller, and verify that the basic information and the AI data read from each channel is correct, as indicated in the diagram below:

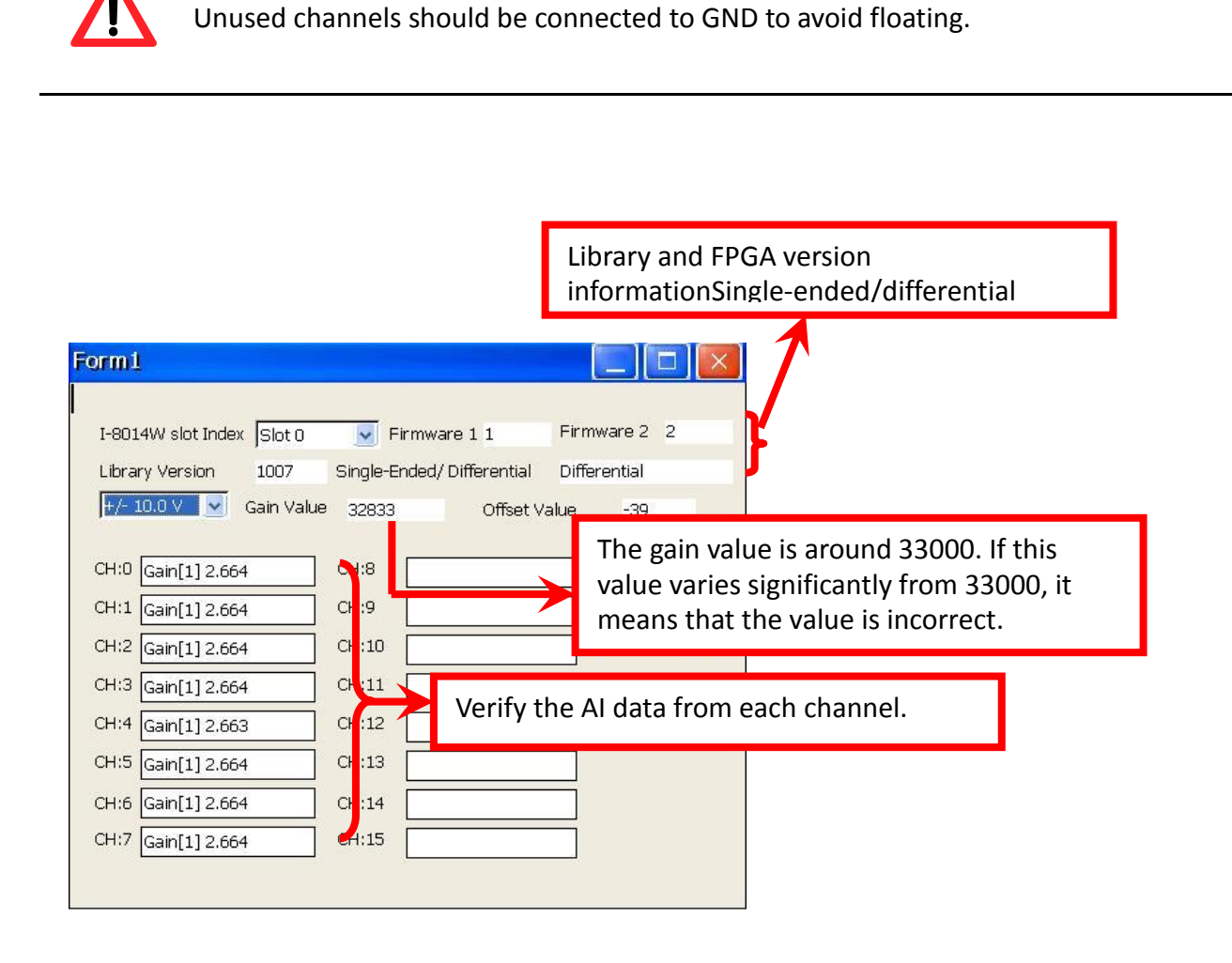

Note: I-8014CW only can select max 8 channels and +/- 20 mA Input Range

**Tips & Warnings** 

## 2.2.2. Calibration

Each I-8014W is factory calibrated and well verified before shipment, so it is usually unnecessary to calibrate the module again, unless the input impedance is changed on a calibrated module, or the accuracy is lost.

To calibrate the I-8014W, in addition to inserting the I-8014W into a controller slot, the following items are required:

- A single stable calibration source, such as a 3 1/2 digit power supplier (or better), or a battery output.
- A single 4 1/2 digit voltage meter (15-bit resolution or better)
- A Calibration Program. See page 12 for the Location of the Demo Programs contained in the I-8014W demo programs folder.

#### **Tips & Warnings**

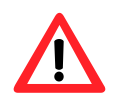

1. An unstable calibration source will cause calibration errors and affect the accuracy of the data acquisition.

2. If you wish to perform calibration using  $\pm 20$  mA, select  $\pm 2.5$  V instead as both types use the same gain and offset values.

3. The calibration program uses channel 0 to accept the calibration source only.

- Calibrating the I-8014W on WinCE and WES units, see section 2.2.2.1
- Verifying the Calibration, see section 2.2.2.2
- Restoring the Default Calibration Settings, see section 2.2.2.3

#### 2.2.2.1. Calibrating the I-8014W on WinCE and WES units

- Step 1. Refer to the Jumper Settings section on page 8. Ensure that the Differential/Single-ended selection jumper is in the differential position.
- Step 2. Connect your calibration source to channel 0 of the I-8014W using the differential wiring method, as illustrated.
- Step 3. Insert the I-8014W into a vacant slot on the controller and power on the controller.
- Step 4. Launch the pac\_i8014W\_Calibration.exe executable file on the controller to display the Calibration dialog box.

(See the Location of the Demo Programs section on page 12 for details of where to find the c# demos for the I-8014W)

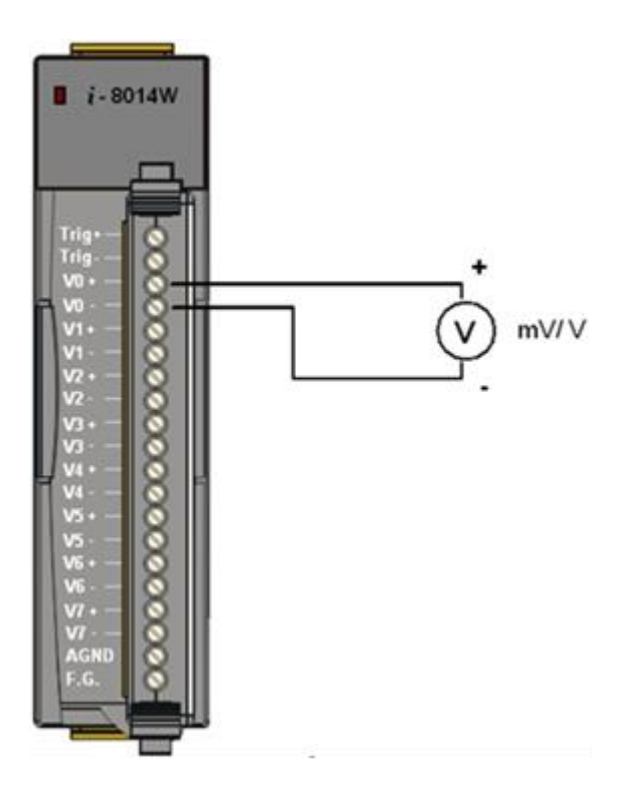

#### **Tips & Warnings**

Only channel 0 can be used to perform calibration.

Step 5. In the upper section of the Calibration dialog box, select the I-8014W slot number and input range from the respective drop-down lists.

| 8014 Calibration          |                 |                   |           |             | X |
|---------------------------|-----------------|-------------------|-----------|-------------|---|
| Select I-8014W slot index | Slot 1 💌        | Select Input Rai  | nge (+/   | - 10.0 V    | J |
| using Gain Value          | 32917           | using Offset Va   | alue      | -28         |   |
| default Gain Value        | 32917           | default Offset '  | Value     | -28         |   |
| Information Step 1: Set F | Point 1 step 2  | : Set Point 2 st  | ep 3: app | ly settings |   |
| Step 1: Send first stabl  | e Voltage to Cł | hannel O for Cali | bration   |             |   |
| Input first Voltage va    | lue(float)      | 3.0               | (Unit : V | 'oltage)    |   |
| Set as Calibration P      | oint 1          |                   |           |             |   |
| Readback Hex value        | 0x661C          |                   |           |             |   |
| Readback Float value      | 7.977295        |                   |           |             |   |

Note: I-8014CW only can select max 8 channels and +/- 20 mA Input Range

Step 6. Determine two values (points) within the range of the input type selected for the calibration process.

For example, after selecting -10 V - +10 V as the input range, +8 V and -8 V can be used as the two calibration points:

Step 7. Set the calibration source output to one of the two points (e.g., 8 V)

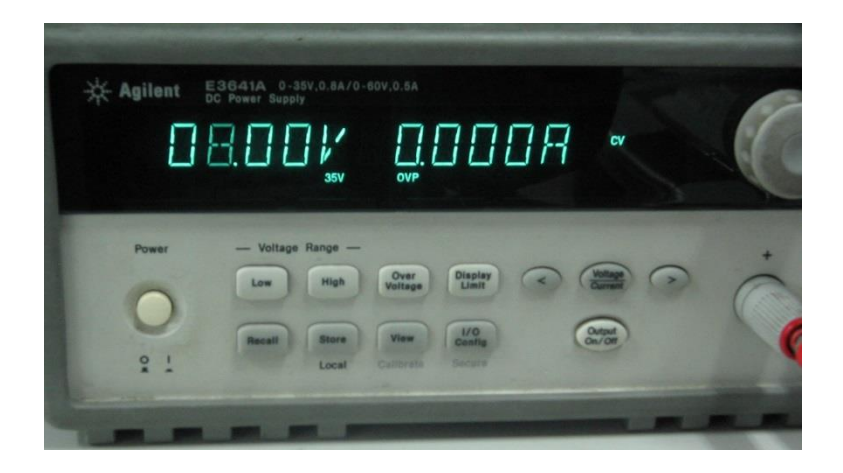

Step 8. Click the Step 1: Set Point 1 tab and type the value displayed on the meter (e.g., 8.0) in the Input First Voltage Value text box, and click the Set as Calibration Point 1 button.

| 8014 Calibration                                               |                |                        | _ 🗆 ×          |  |
|----------------------------------------------------------------|----------------|------------------------|----------------|--|
| Select I-8014W slot Index                                      | Slot 1 💌       | Select Input Range     | +/- 10.0 V 💌   |  |
| using Gain Value                                               | 32917          | using Offset Value     | -28            |  |
| default Gain Value                                             | 32917          | default Offset Value   | -28            |  |
| Information Step 1: Set                                        | t Point 1 step | 2: Set Point 2 step 3: | apply settings |  |
| Step 1: Send first stable Voltage to Channel 0 for Calibration |                |                        |                |  |
| Set as Calibration                                             | Point 1        | 0.0                    |                |  |
| Readback Hex value                                             | e 0x661C       |                        |                |  |
| Readback Float val                                             | ue 7.97729     | 5                      |                |  |

Step 9. Set the calibration source output to the other value (e.g., - 8 V in this example)

Step 10. Click the Step 2: Set Point 2 tab and type the value displayed on the meter

(e.g., - 8.0) in the Input Second Voltage Value text box, and click the Set as Calibration Point 2 button.

| 8 | 014 Calibration 📃 🗖 🗙                                                      |  |  |  |  |
|---|----------------------------------------------------------------------------|--|--|--|--|
| 9 | Select I-8014W slot Index Slot 1 💌 Select Input Range +/- 10.0 V 💌         |  |  |  |  |
|   | using Gain Value 32917 using Offset Value -28                              |  |  |  |  |
|   | default Gain Value 32917 default Offset Value -28                          |  |  |  |  |
|   | Information Step 1: Set Point 1 step 2: Set Point 2 step 3: apply settings |  |  |  |  |
|   | Step 2: Send second stable Voltage to Channel 0 for Calibration            |  |  |  |  |
|   | Input second Voltage value(float) -8.0 (Unit : Voltage)                    |  |  |  |  |
|   | [Set as Calibration Point 2]                                               |  |  |  |  |
|   | Readback Hex value 9A28                                                    |  |  |  |  |
|   | Readback Float value -7.957458                                             |  |  |  |  |

Step 11. Click the Step 3: Apply Settings tab, and then check that the calibration parameters are correct. Click the Save New Calibration Settings button to save the calibration settings.

| 8014 C            | alibration                                                                   |                                                     |                                                    |                    |
|-------------------|------------------------------------------------------------------------------|-----------------------------------------------------|----------------------------------------------------|--------------------|
| Select I          | -8014W slot Index                                                            | Slot 1 💌                                            | Select Input Range                                 | +/- 10.0 V 💌       |
| us<br>de          | ing Gain Value<br>fault Gain Value                                           | 32993<br>32917                                      | using Offset Value<br>default Offset Value         | -1<br>-28          |
| Infor<br>S<br>New | mation Step 1: Set<br>tep 3: Save new cali<br>Calibration parame<br>Gain 329 | Point 1   step 2<br>bration settings<br>ter :<br>93 | 2: Set Point 2 step 3:<br>s or recover default set | apply settings     |
|                   | Save new Calibratio                                                          | on settings                                         | Recover default c                                  | alibration setting |

The calibration for the -10 V - +10 V input range is now complete.

#### 2.2.2.2. Verifying the Calibration

- Step 1. Set the calibration source to output a voltage to channel 0 on the I-8014W module. For example, -2 V.
- Step 2. In the Calibration dialog box, click the Step 1: Set Point 1 tab and confirm that the AI Readback Float value is as illustrated in the image below:

| 8 | 014 Calibration 📃 🗖 🗙                                                                              |  |  |  |  |
|---|----------------------------------------------------------------------------------------------------|--|--|--|--|
| s | ielect I-8014W slot Index Slot 1 💌 Select Input Range +/- 10.0 V 💌                                 |  |  |  |  |
|   | using Gain Value 32917 using Offset Value -28<br>default Gain Value 32917 default Offset Value -28 |  |  |  |  |
|   | Information Step 1: Set Point 1 step 2: Set Point 2 step 3: apply settings                         |  |  |  |  |
|   | Input first Voltage value(float) -2.0 (Unit : Voltage)                                             |  |  |  |  |
|   | [Set as Calibration Point 1]                                                                       |  |  |  |  |
|   | Readback Hex value 0xE5B4                                                                          |  |  |  |  |
|   | Readback Float value -2.054443                                                                     |  |  |  |  |

#### 2.2.2.3. Restoring the Default Calibration Settings

When using the default input impedance of 200 k $\Omega$ , the calibration program includes a Recover Default Calibration Settings function that can be used to restore the gain and offset values to the factory default values:

Click the Step 3: Apply Settings tab, and then click the Recover Default Calibration Settings button. The gain and offset settings will be restored to the factory default values and will be displayed in the upper section of the Calibration dialog box.

For 200k Ohm (default setting) input impedance, the calibration program provides Recover default calibration settings function to recover the gain and offset values to factory default:

| 8014 Calibration 📃 🗖 🗙                                                                                     | ]               |
|----------------------------------------------------------------------------------------------------|-----------------|
| Select I-8014W slot Index Slot 1 💌 Select Input Range +/- 10.0 V 💌                                         |                 |
| using Gain Value 32993 using Offset Value -1<br>default Gain Value 32917 default Offset Value -28          |                 |
| Information Step 1: Set Point 1 Step 2: Set Point 2 Step 3: apply settings                                 |                 |
| Step 3: Save new calibration settings or recover default settings for module<br>New Calibration parameter: |                 |
| Offset -1                                                                                                  |                 |
|                                                                                                    |                 |
|                                                                                                    | 1               |
| 8014 Calibration                                                                                           | _ 🗆 ×           |
| Select I-8014W slot Index Slot 1 🗨 Select Input Range                                                      | +/- 10.0 V 💌    |
| using Gain Value32917using Offset Valuedefault Gain Value32917default Offset Value                         | -28<br>-28      |
| Information Step 1: Set Point 1 step 2: Set Point 2 step 3: ap                                             | oply settings   |
| Step 3: Save new calibration settings or recover default setting                                           | ngs for module  |
| New Calibration parameter:                                                                                 |                 |
| Gain 32993                                                                                                 |                 |
| Offset -1                                                                                                  |                 |
| Save new Calibration settings Recover default cali                                                         | oration setting |
|                                                                                                    |                 |
|                                                                                                    |                 |

# 3. Magic Scan

This chapter provides details related to Magic Scan, which is a key function included on the I-8014W for multi-channel analog data acquisition at high sampling rates.

Two demo programs that can be used to implement Magic Scan functionality are included at the end of this chapter. Either Magic Scan mode or the trigger method can be selected for use in the two programs, and the only difference is that Magic Scan mode uses polling to transfer data and the trigger method transfers data using interrupts.

This chapter contains:

• The Advantages of Magic Scan, see section 3.1

# 3.1. The Advantages of Magic Scan

- High speed AD with high precision Timer request, see section 3.1.1
- Magic Scan, read AD from 4K AI FIFO, see section 3.1.2
- 4K AI FIFO with FIFO level limit interrupt to reduce the CPU loading greatly, see section 3.1.3
- Application Examples, see section 3.1.4

# **3.1.1.** High speed AD with high precision Timer request

For normal AD sampling application, it needs a high precision timer to handle the sample rate, and it is very difficult to have less than 1 ms timer ISR on multi task operation system,

For I-8014W to sample AD, If we configure the sample rate of Magic Scan , it will use independent internal hardware clock to trigger AD, it does not rely on platform's Timer ISR

# 3.1.2. Magic Scan, read AD from 4K AI FIFO

Magic Scan convert AD to 4K FIFO automatically, program can read AI data from FIFO any time before FIFO full.

For normal AD modules, they need to use command to trigger the AD convert and wait time for ready signal for each sampling event.

#### 3.1.3.4K AI FIFO with FIFO level limit interrupt to reduce the CPU loading greatly

I-8014W can set FIFO limit level for interrupt service notification. This feature can increase the performance for sampling application. Program don't need to sample data all the time, but to wait for CPU's interrupt notification if AI data count in FIFO reach the limit level.

| FIFO limit level | Limit Data count to trigger interrupt |
|------------------|---------------------------------------|
| 0                | 8                                     |
| 1                | 16                                    |
| 2                | 32                                    |
| 3                | 64                                    |
| 4                | 128                                   |
| 5                | 256                                   |
| 6                | 512                                   |
| 7                | 2048                                  |

# 3.1.4. Application Examples

- To sample 16 channels'AI in1 ms Timer ISR, see section 3.1.4.1
- 250KHz application, see section 3.1.4.2
- 10KHz sample rate for two I-8014W, see section 3.1.4.3

#### 3.1.4.1. To sample 16 channels'AI in1 ms Timer ISR

To achieve this specification

- 1. System must provide 1ms Timer Interrupt Service.
- 2. The maximum sample rate of Analog Input module must above 16KHz/sec (16 Data/ms), if application need PID control or other operation in 1 ms, it need higher sample rate.

If we take a 16-channel AI module with maximum sample rate 30KHz for example, to sample 16 data by using this AI module needs about 0.54 ms ( (1000ms/30000)\*16 = 0.54ms) , it means in 1ms Timer Interrupt Service Routine, it spends 540us to scan 16 channels AI data, and there will have 460us left to do other control logic.

If we set I-8014W scan mode as Sample and Hold, FIFO level limit trigger as16 AI data, sample rate 1KHz. It means that there will be a FIFO ISR in every 1ms, when program receive Interrupt notification, it just needs 11us~26us to read 16 AI data from FIFO, it remains 970 us can do its control logic work.

#### 3.1.4.2. 250KHz application

I-8014W can set 250 KHz sample rate in standard mode. Below diagram shows how it works. The key feature is the speed to read1 AI data from FIFO is faster than AD convert.

If we set FIFO Limit level as 7 (2048 AI to trigger Interrupt Service), it needs 8.2 ms to convert 2048 AI data, and 3~6.5 ms to read 2048 AI data from FIFO.

#### 3.1.4.3. 10KHz sample rate for two I-8014W

Scan parameters for each I-8014W.

| Sample rate | Scan channels | Scan Mode       | FIFO limit level |
|-------------|---------------|-----------------|------------------|
| 10KHz       | 8             | Sample and Hold | 7 (2048 AI)      |

Under 10KHz Sample and Hold mode,

- 1. It will be (80K AI data)/sec for each slot
- 2. It will trigger FIFO limit Interrupt every 25.6 ms, (2048\*1000)/(80000)=25.6
- 3. There will be about 11 ms left after to get data from two slot FIFO

In this application, it needs to convert 160K AI Data from two I-8014W, and this is done by I-8014W itself without using any CPU resource, program just needs to wait for FIFO ISR notification and read data from FIFO.

• Magic Scan Mode, see section 3.2

- Trigger Methods, see section 3.3
- FIFO, see section 3.4
- Magic Scan Procedure, see section 3.5
- Magic Scan Example, see section 3.6 -- which describes the two data transfer modes used with Magic Scan.
- Case Study, see section 3.7

## 3.2. The Advantages of Magic Scan

- High speed AD with high precision Timer request, see section 3.1.1
- Magic Scan, read AD from 4K AI FIFO, see section 3.1.2
- 4K AI FIFO with FIFO level limit interrupt to reduce the CPU loading greatly, see section 3.1.3
- Application Examples, see section 3.1.4

# 3.2.1. High speed AD with high precision Timer request

For normal AD sampling application, it needs a high precision timer to handle the sample rate, and it is very difficult to have less than 1 ms timer ISR on multi task operation system,

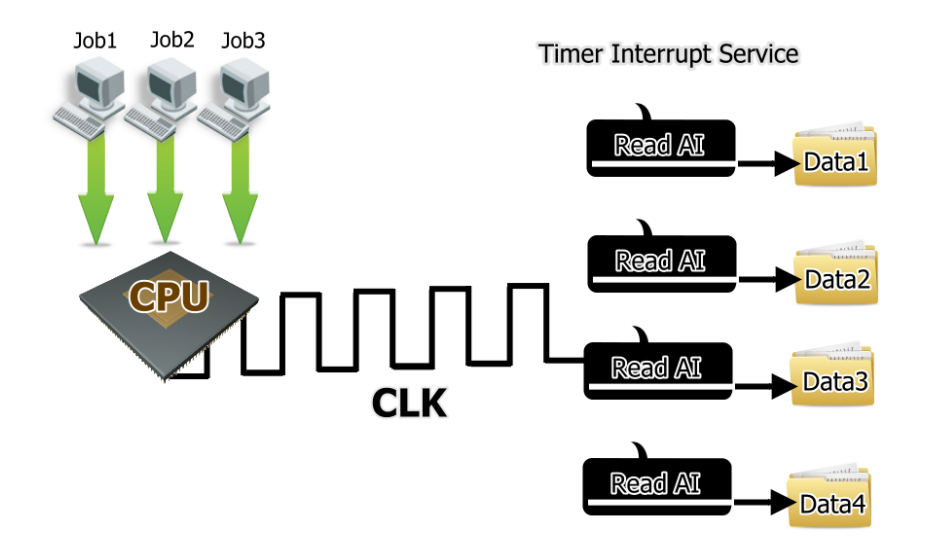

For I-8014W to sample AD, If we configure the sample rate of Magic Scan , it will use independent internal hardware clock to trigger AD, it does not rely on platform's Timer ISR

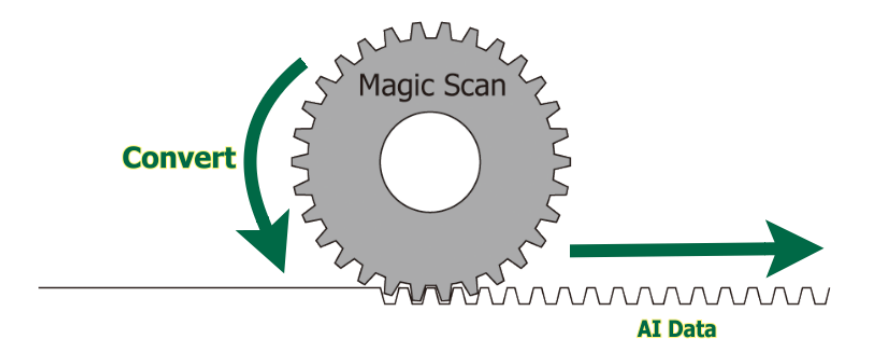

# 3.2.2. Magic Scan, read AD from 4K AI FIFO

Magic Scan convert AD to 4K FIFO automatically, program can read AI data from FIFO any time before FIFO full.

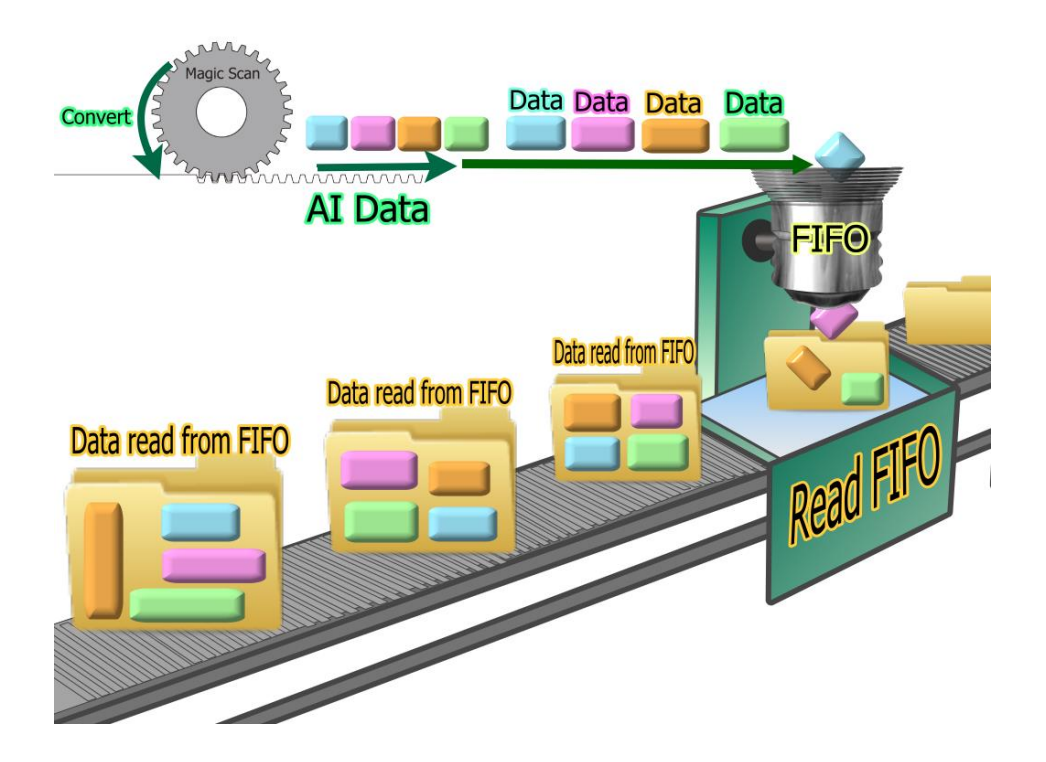

For normal AD modules, they need to use command to trigger the AD convert and wait time for ready signal for each sampling event.

#### 3.2.3.4K AI FIFO with FIFO level limit interrupt to reduce the CPU loading greatly

I-8014W can set FIFO limit level for interrupt service notification. This feature can increase the performance for sampling application. Program don't need to sample data all the time, but to wait for CPU's interrupt notification if AI data count in FIFO reach the limit level.

| FIFO limit level | Limit Data count to trigger interrupt |
|------------------|---------------------------------------|
| 0                | 8                                     |
| 1                | 16                                    |
| 2                | 32                                    |
| 3                | 64                                    |
| 4                | 128                                   |
| 5                | 256                                   |
| 6                | 512                                   |
| 7                | 2048                                  |

# 3.2.4. Application Examples

- To sample 16 channels'AI in1 ms Timer ISR, see section 3.1.4.1
- 250KHz application, see section 3.1.4.2
- 10KHz sample rate for two I-8014W, see section 3.1.4.3

#### 3.2.4.1. To sample 16 channels'AI in1 ms Timer ISR

To achieve this specification

- 3. System must provide 1ms Timer Interrupt Service.
- 4. The maximum sample rate of Analog Input module must above 16KHz/sec (16 Data/ms), if application need PID control or other operation in 1 ms, it need higher sample rate.

If we take a 16-channel AI module with maximum sample rate 30KHz for example, to sample 16 data by using this AI module needs about 0.54 ms ( (1000ms/30000)\*16 = 0.54ms), it means in 1ms Timer Interrupt Service Routine, it spends 540us to scan 16 channels AI data, and there will have 460us left to do other control logic.

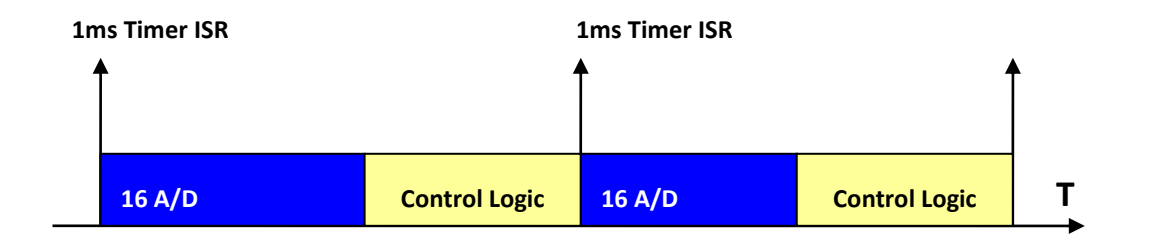

If we set I-8014W scan mode as Sample and Hold, FIFO level limit trigger as16 AI data, sample rate 1KHz. It means that there will be a FIFO ISR in every 1ms, when program receive Interrupt notification, it just needs 11us~26us to read 16 AI data from FIFO, it remains 970 us can do its control logic work.

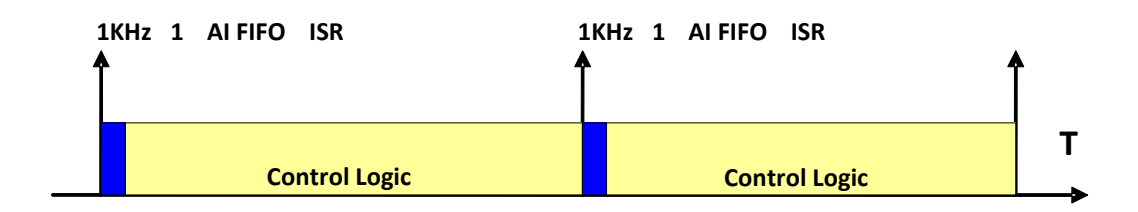

#### 3.2.4.2. 250KHz application

I-8014W can set 250 KHz sample rate in standard mode. Below diagram shows how it works. The key feature is the speed to read1 AI data from FIFO is faster than AD convert.

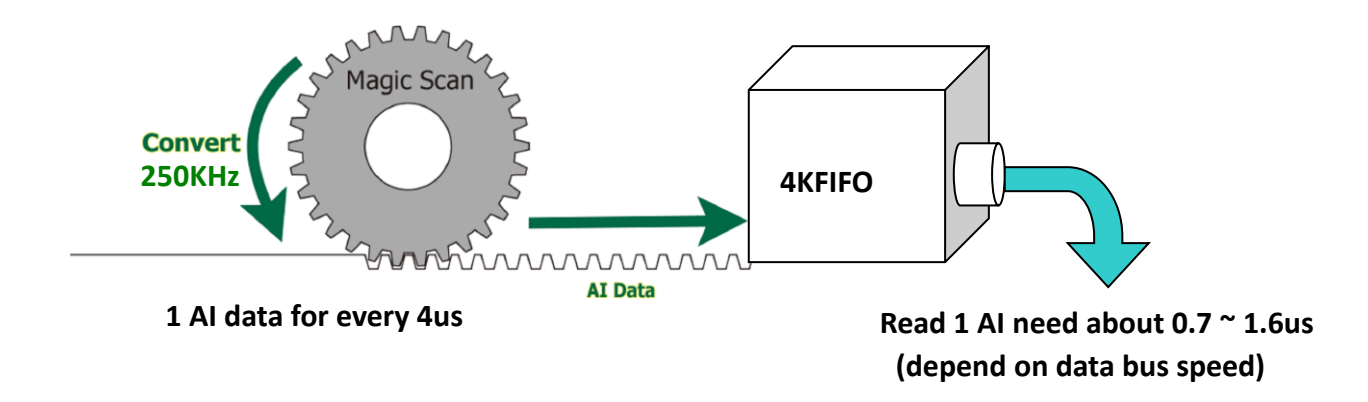

If we set FIFO Limit level as 7 (2048 AI to trigger Interrupt Service), it needs 8.2 ms to convert 2048 AI data, and 3~6.5 ms to read 2048 AI data from FIFO.

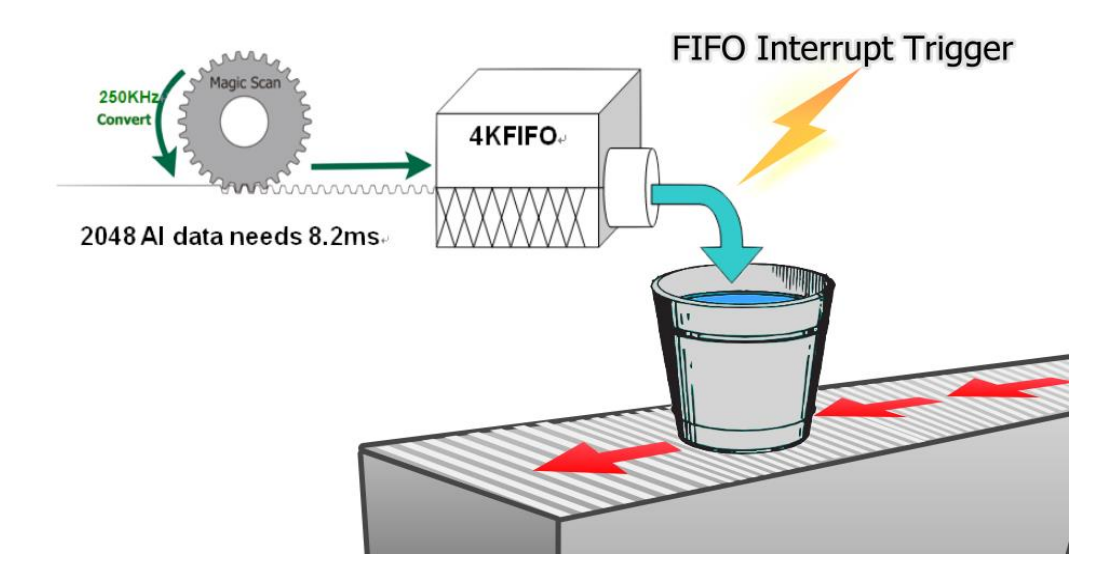

#### 3.2.4.3. 10KHz sample rate for two I-8014W

Scan parameters for each I-8014W.

| Sample rate | Scan channels | Scan Mode       | FIFO limit level |
|-------------|---------------|-----------------|------------------|
| 10KHz       | 8             | Sample and Hold | 7 (2048 AI)      |

Under 10KHz Sample and Hold mode,

- 4. It will be (80K AI data)/sec for each slot
- 5. It will trigger FIFO limit Interrupt every 25.6 ms, (2048\*1000)/(80000)=25.6
- 6. There will be about 11 ms left after to get data from two slot FIFO

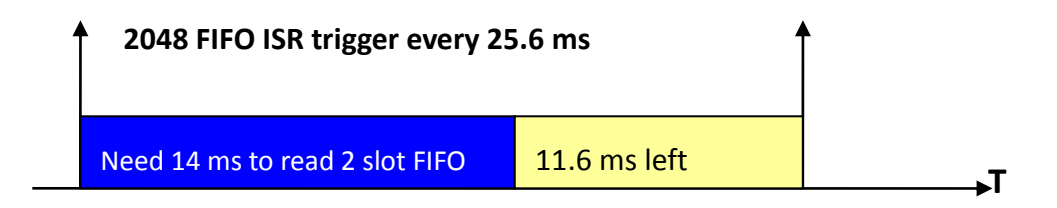

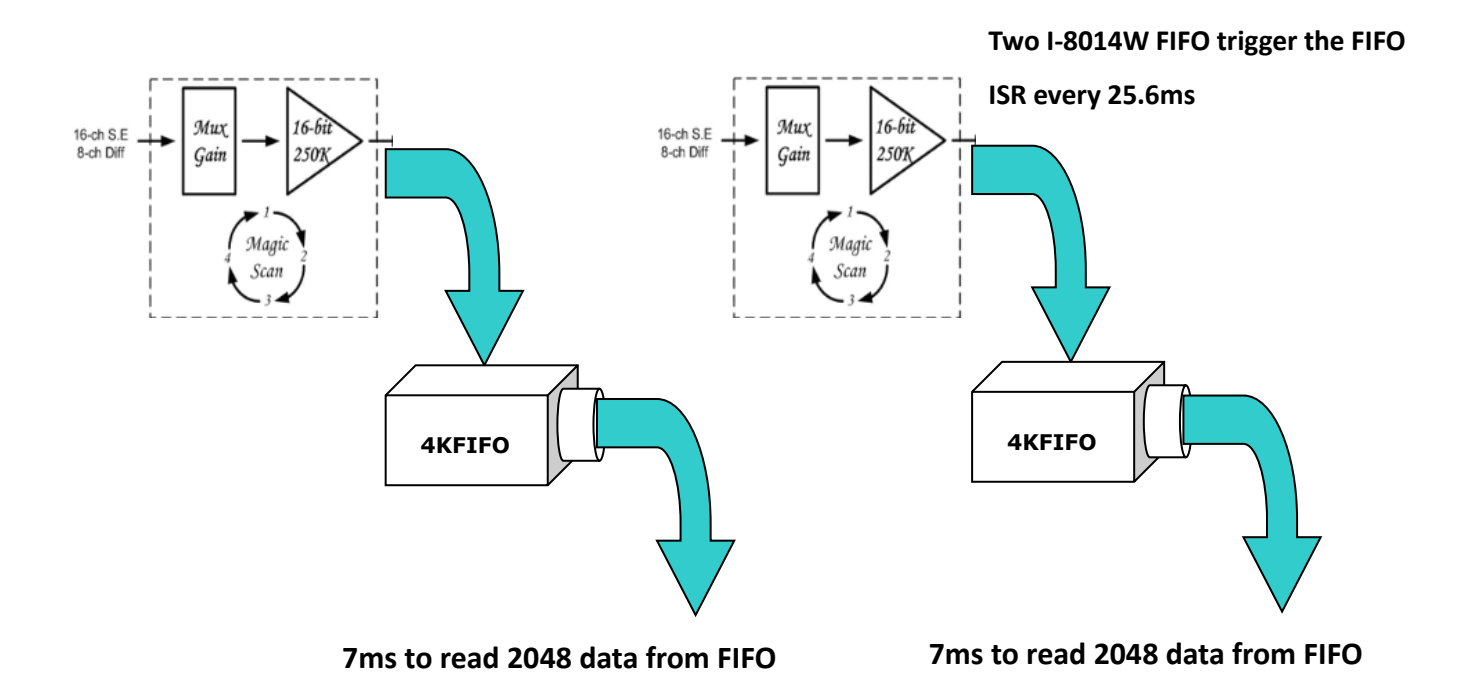

In this application, it needs to convert 160K AI Data from two I-8014W, and this is done by I-8014W itself without using any CPU resource, program just needs to wait for FIFO ISR notification and read data from FIFO.

# 3.3. Magic Scan Mode

For multi-channel high speed data acquisition systems, the I-8014W provides sampling rates of up to 250 kHz and a 4k-sample FIFO that reduces the loading of the CPU and enhances the performance of your system.

The following is an overview of the Magic Scan specifications:

| Max. Channels      | 16                        |
|--------------------|---------------------------|
| Sampling Rate      | 2 Hz ~ 250 kHz            |
| FIFO               | 4 k samples               |
| Sampling Mode      | - Standard                |
|                    | - Virtual Sample and Hold |
| Trigger Method     | - Software                |
|                    | - Internal Hardware       |
|                    | - External Hardware       |
| Data Transfer Mode | - polling                 |
|                    | - Interrupt               |

This section describes the two Magic Scan modes that can be used on the I-8014W:

- Standard Mode, see section 3.1.1
- Virtual Sample and Hold Mode, see section 3.1.2

#### 3.3.1. Standard Mode

In standard mode, the I-8014W converts data from a single channel in each sampling interval.

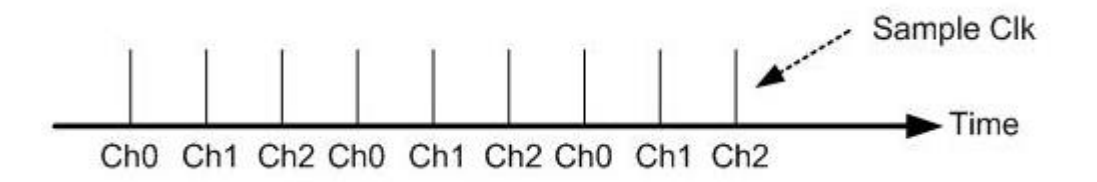

For example, if Ch0, Ch1and Ch2 are configured to perform the scan function, and the sampling rate is set to 1 kHz, the interval between each sampling operation is 1 ms, so the scanning time for a single cycle (from Ch0 to Ch1 to Ch2) is 3ms, as illustrated below:

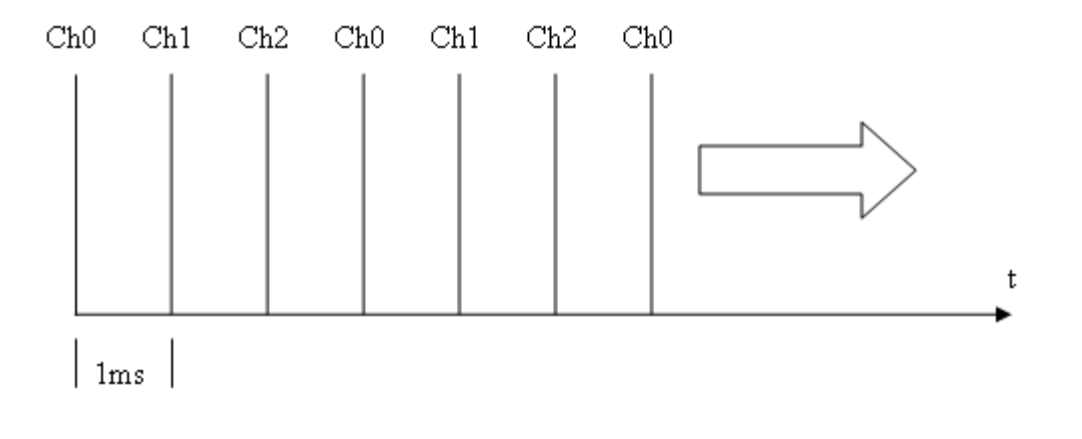

### 3.3.2. Virtual Sample and Hold Mode

Virtual sample and hold mode operates such that several channels can be configured to perform scanning functions and are sampled at the same time. The sampling rate is set to 250 kHz by default, and the scan cycle time is the interval that is set in the Magic Scan function.

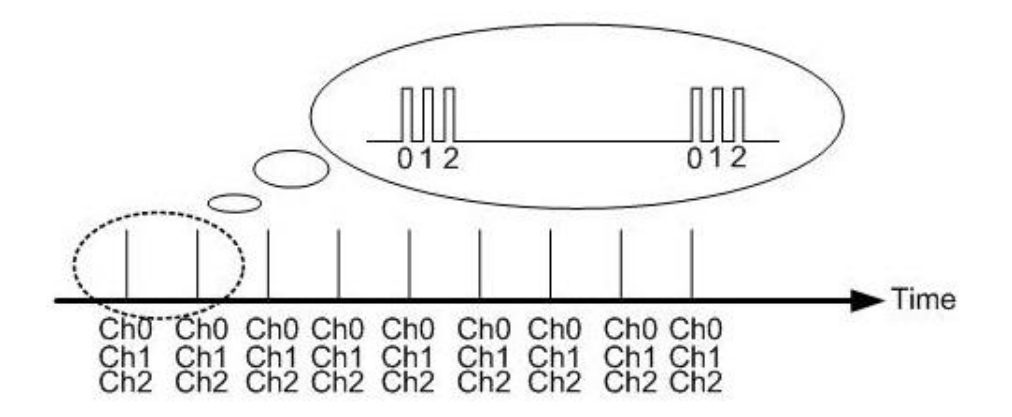

For example, if the sampling rate is set to1 kHz and Ch0, Ch1, and Ch2 are configured to perform the scanning functions, the sampling rate for scanning Ch0 to Ch2 is 250 kHz, and the frequency of the scan cycle is 1 kHz, the interval between one scan cycle and the next is 1 ms.

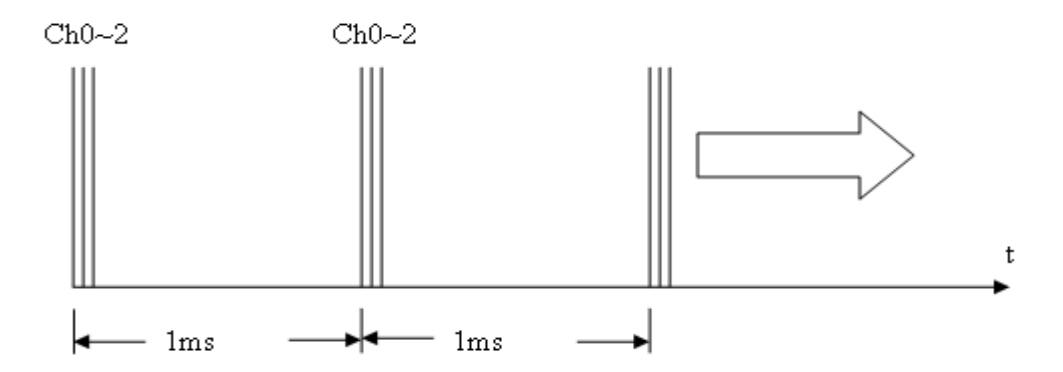

# 3.4. Trigger Methods

- Software Trigger Method, see section 3.2.1
- Internal Hardware Trigger Method, see section 3.2.2
- External Hardware Trigger Method, see section 3.2.3

# 3.4.1. Software Trigger Method

The API provides a trigger instruction that initiates Magic Scan. If you have two or more modules, you need to configure the Magic Scan parameters for each module and execute the Magic Scan instructions for the modules individually.

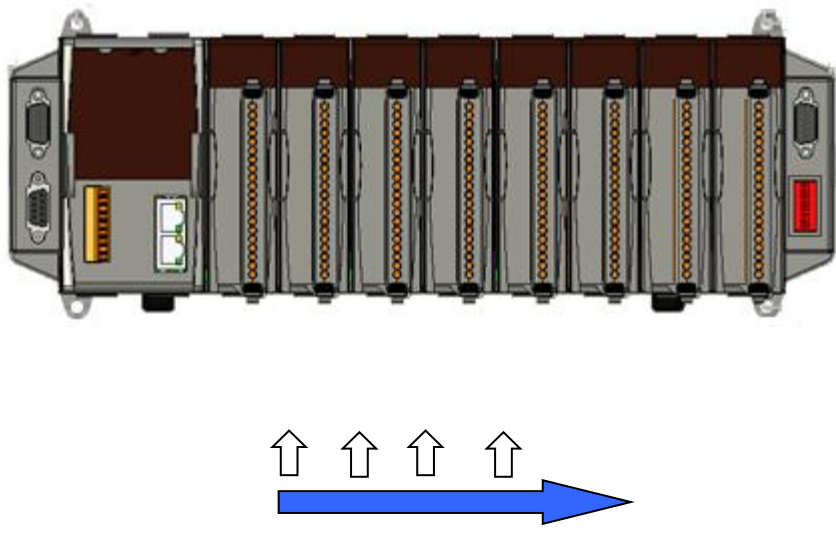

Execute Magic Scan on the first module and then repeat for the subsequent modules using software instructions.

# 3.4.2. Internal Hardware Trigger Method

If you wish to simultaneously initiate the Magic Scan function on two or more modules, set the internal hardware signal as the trigger source in your program, and then the internal trigger signal will trigger the Magic Scan operation for the individual modules at almost the same time.

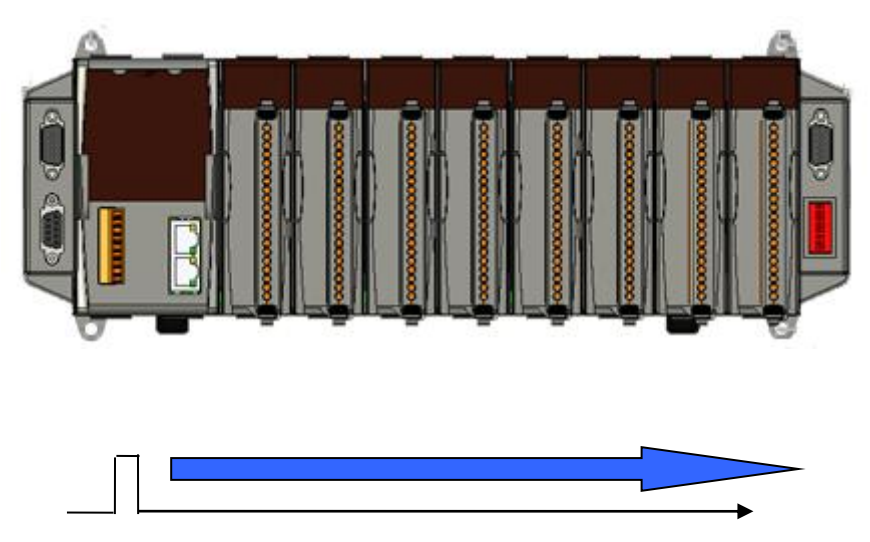

Trigger Magic Scan for each module using an internal hardware signal.

# 3.4.3. External Hardware Trigger Method

The Magic Scan function is also able to accept an external trigger source from the first two terminals, using this method, the trigger can be set as either rising edge or falling edge triggered. After setting the external trigger source and the triggering conditions, execute Magic Scan in your program. The I-8014W will wait until it receives the external signal from the Trig+ and Trig- terminals and will then execute Magic Scan.

| <i>i-</i> 8014W |              |              |              |
|-----------------|--------------|--------------|--------------|
|                 | Terminal No. | Pin Ass      | ignment      |
|                 | ierminal No. | Differential | Single-ended |
| 1<br>Trig+ -    | C = ( 01     | Trig+        | Trig         |
| Trip- — 🚫       | C = ( 02     | Trig-        | AGND         |

### 3.5. FIFO

The I-8014W is equipped with a 4 k-sample FIFO buffer, which may be used to store 4096 data samples from Magic Scan to ensure that no data is lost. The acquisition data is sequentially saved to the FIFO buffer during the scan process. To prevent the FIFO buffer from being filled, the data needs to be read from the FIFO buffer within a specific timeframe. If the FIFO buffer is filled, data can no longer be saved until a command is executed that clears the FIFO buffer. In contrast, if data is read from the FIFO buffer too frequently, CPU resources will be wasted and performance will be affected. To achieve the optimum balance, two modes for transferring data from the FIFO are provided, polling mode and interrupt mode.

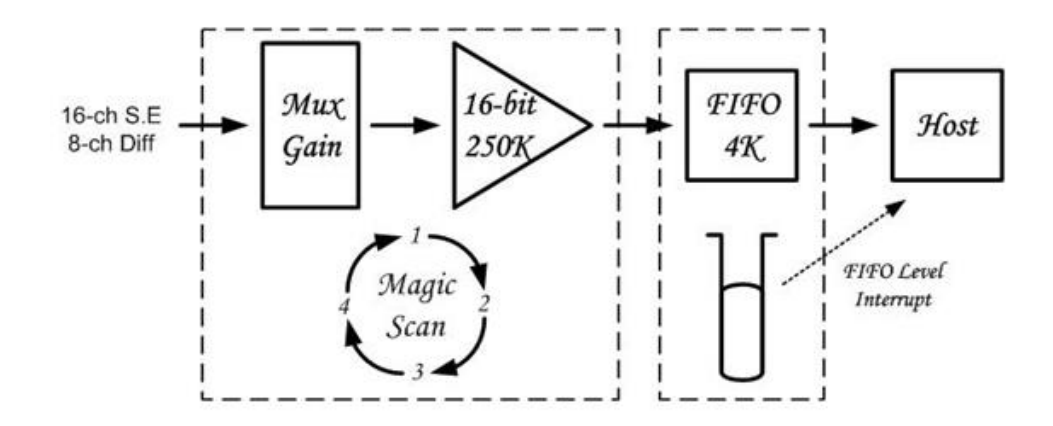

Note: I-8014CW only can select max 8 channels Differential Mode and +/- 20 mA Input Range

#### 3.6. Magic Scan Procedure

The following is an illustration of the Magic Scan program procedure:

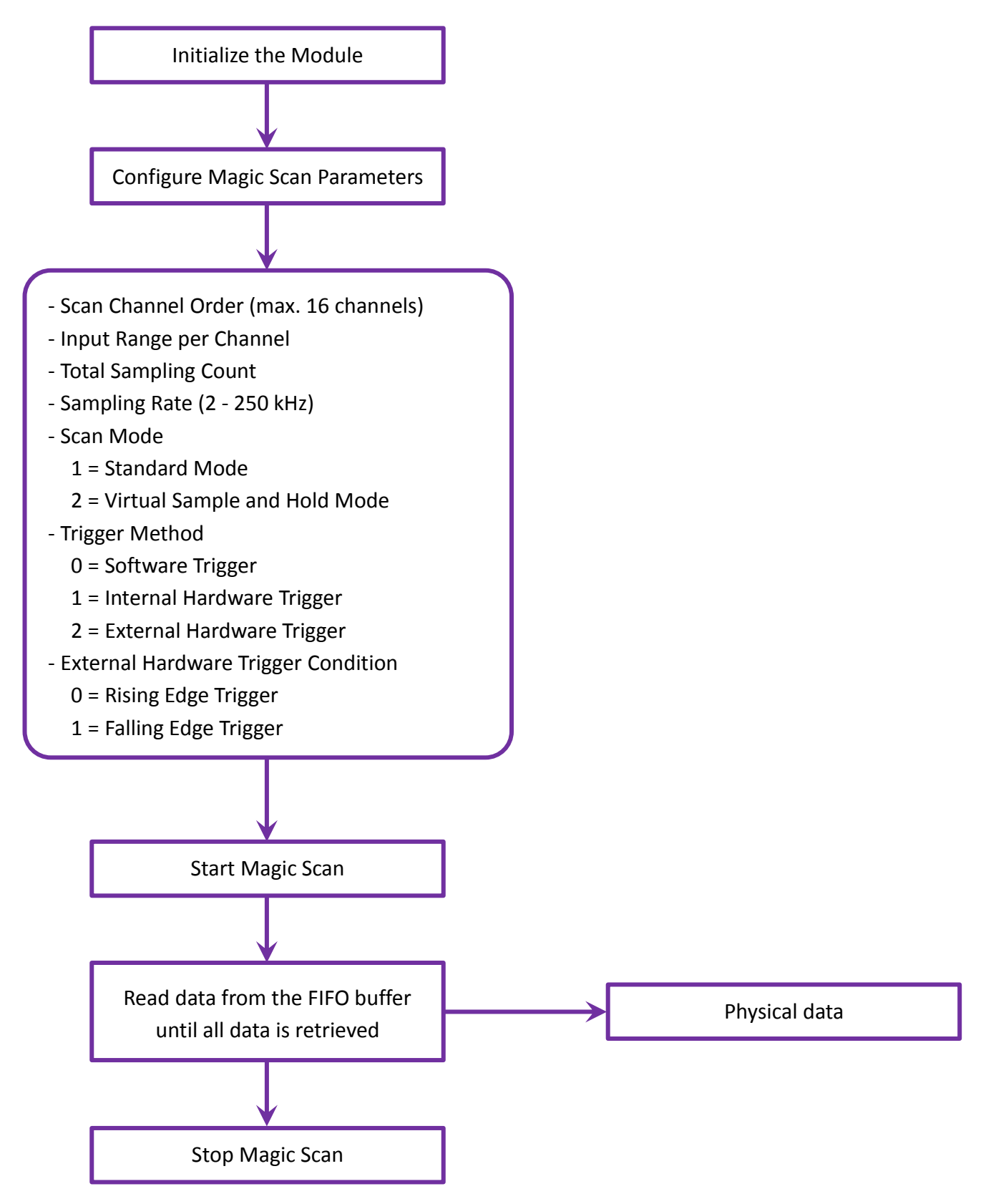

Note: I-8014CW only can select max 8 channels and +/- 20 mA Input Range

# 3.7. Magic Scan Example

This section includes information related to the two Magic Scan demo programs that are provided for different data transfer modes. See the Location of the Demo Programs section on page 12 for details of how to locate the demo program for your controller.

- Magic.exe, see section 3.5.1 for transferring data using the polling method
- Mag\_ISR.exe, see section 3.5.2 for transferring data using the interrupt method
# 3.7.1. Magic.exe

This section describes the parameters that should be set in Magic.exe, and separates the description for MiniOS7 and Windows platforms.

This section contains:

- Demo Program for MiniOS7, see section 3.5.1.1
- Demo Program on the Windows Platform, see section 3.5.1.2

## 3.7.1.1. Demo Program for MiniOS7

The following figure shows the interface and parameters that should be set in Magic.exe for the MiniOS7 platform.

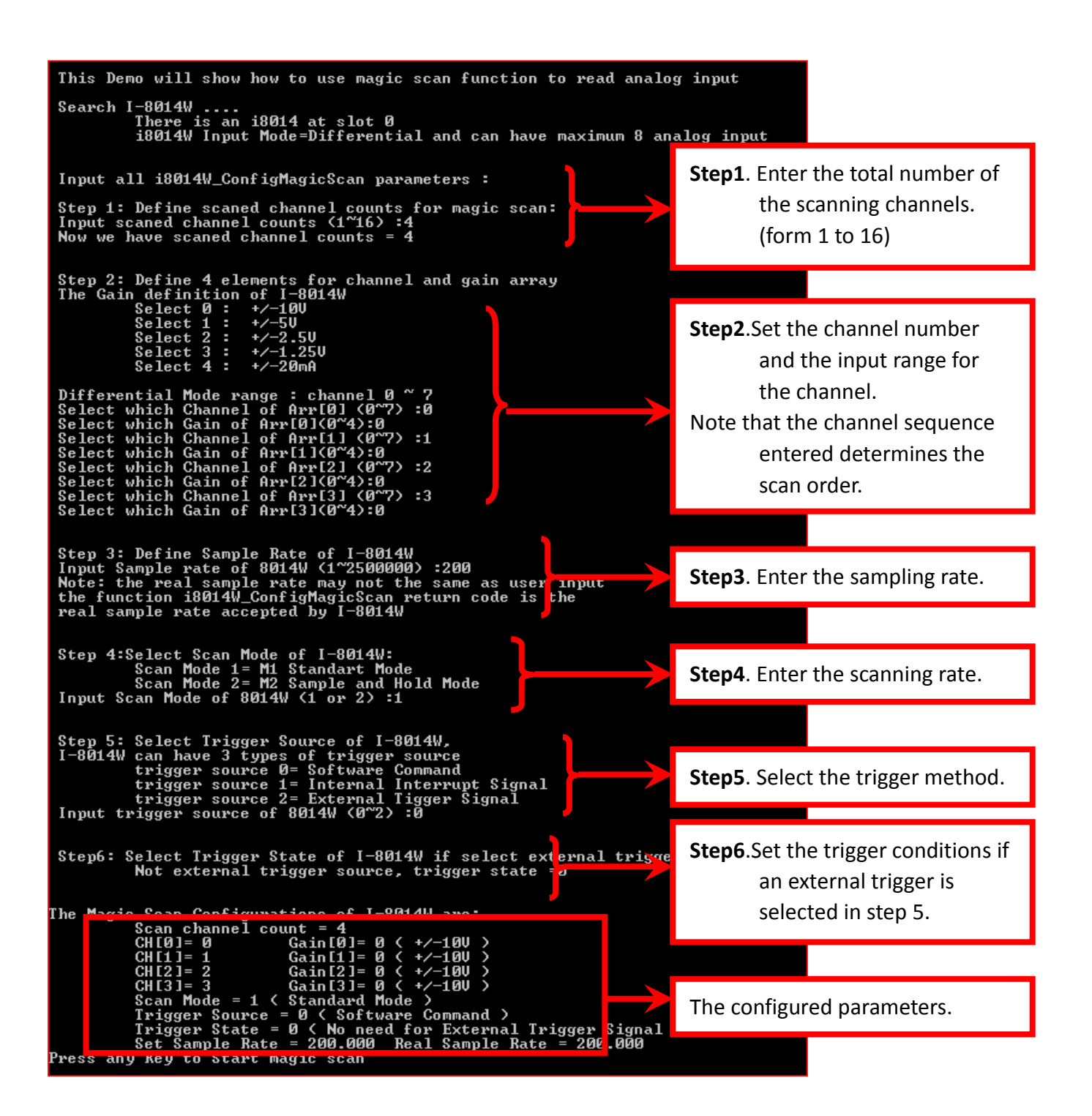

After the Magic Scan parameters have been set, press any Key to Start Magic Scan, as shown in the figure below.

If the scan mode is set to standard mode, the total spend time will be equal to [1000] multiplied by the [sampling period]. (1000 is the total sample count defined in the demo program)

| Press any Key to Sta                                                                                                    | rt magic scan                                                                                                    |                                                                                                    |                                                                                              |                                                                                                    |
|----------------------------------------------------------------------------------------------------|----------------------------------------------------------------------------------------------------|----------------------------------------------------------------------------------------------------|----------------------------------------------------------------------------------------------|----------------------------------------------------------------------------------------------------|
| Stop magic scan and<br>Magic scan total spe                                                                                                    | FIFO data amount = 1000<br>nd time = 4999 ms                                                                                                    | $\rightarrow$                                                                                        | Check th                                                                                     | e total spend time.                                                                                                    |
| Press 's' or 'S' to<br>Start to Print all d                                                                                                    | Show AI, others to next st<br>ata:                                                                                                    | tep                                                                                                  |                                                                                              |                                                                                                    |
| Arr[0]=F[2.6645]<br>Arr[0]=F[2.6642]<br>Arr[0]=F[2.6642]<br>Arr[0]=F[2.6642]<br>Arr[0]=F[2.6643]<br>Arr[0]=F[2.6645]<br>Arr[0]=F[2.6642]<br>Arr[0]=F[2.6642] | Arr[1]=F[2.6642]<br>Arr[1]=F[2.6645]<br>Arr[1]=F[2.6645]<br>Arr[1]=F[2.6639]<br>Arr[1]=F[2.6645]<br>Arr[1]=F[2.6645]<br>Arr[1]=F[2.6642]<br>Arr[1]=F[2.6642] | Arr[2]=F[<br>Arr[2]=F[<br>Arr[2]=F[<br>Arr[2]=F[<br>Arr[2]=F[<br>Arr[2]=F[<br>Arr[2]=F[<br>Arr[2]=F[ | [2.6645]<br>[2.6645]<br>[2.6642]<br>[2.6645]<br>[2.6645]<br>[2.6642]<br>[2.6642]<br>[2.6642] | Arr[3]=F[2.6645]<br>Arr[3]=F[2.6642]<br>Arr[3]=F[2.6642]<br>Arr[3]=F[2.6642]<br>Arr[3]=F[2.6642]<br>Arr[3]=F[2.6645]<br>Arr[3]=F[2.6645]<br>Arr[3]=F[2.6645] |

Note: I-8014CW only can select max 8 channels and +/- 20 mA Input Range

## 3.7.1.2. Demo Program on the Windows Platform

The following figure illustrates the interface and parameters that need be set when using Magic.exe on a Windows platform.

| Step1                            | Select                                                                                                    | the slot                                     | and the                                                                          | scan channel count. (From 1 to 16)                                                                                                 |
|----------------------------------|----------------------------------------------------------------------------------------------------|----------------------------------------------|----------------------------------------------------------------------------------|----------------------------------------------------------------------------------------------------|
|                                  | <b>Step</b> 2<br>an ex                                                                                                    | <b>2</b> . Select<br>ternal t                | the trigg<br>rigger so                                                           | ger source and enter the input sampling rate.If urce is selected, also select the trigger state.                                   |
| Form1                            |                                                                                                    |                                              | Step3. S                                                                         | Select the scan mode.                                                                                                    |
| I-8014<br>Scan<br>Trigge<br>Samp | W slo Ind<br>Chanter Co<br>er Source<br>le Rate                                                                                                    | ex Slot 1<br>bunt 4<br>Softward              | Scommand                                                                         | an Mode M1:Standard ▼<br>Trigger State High ▼<br>Target Sample Count 1000                                                          |
| CH:0<br>CH:1<br>CH:2<br>CH:3     | <pre>     +/     +/     +/     +/     +/     +/     +/     +/     +/     +/     +/     +/     +/     +/     +/     +/     +/     +/     +/     +/     +/     +/     +/     +/     +/     +/     +/     +/     +/     +/     +/     +/     +/     +/     +/     +/     +/     +/     +/     +/     +/     +/     +/     +/     +/     +/     +/     +/     +/     +/     +/     +/     +/     +/     +/     +/     +/     +/     +/     +/     +/     +/     +/     +/     +/     +/     +/     +/     +/     +/     +/     +/     +/     +/     +/     +/     +/     +/     +/     +/     +/     +/     +/     +/     +/     +/     +/     +/     +/     +/     +/     +/     +/     +/     +/     +/     +/     +/     +/     +/     +/     +/     +/     +/     +/     +/     +/     +/     +/     +/     +/     +/     +/     +/     +/     +/     +/     +/     +/     +/     +/     +/     +/     +/     +/     +/     +/     +/     +/     +/     +/     +/     +/     +/     +/     +/     +/     +/     +/     +/     +/     +/     +/     +/     +/     +/     +/     +/     +/     +/     +/     +/     +/     +/     +/     +/     +/     +/     +/     +/     +/     +/     +/     +/     +/     +/     +/     +/     +/     +/     +/     +/     +/     +/     +/     +/     +/     +/     +/     +/     +/     +/     +/     +/     +/     +/     +/     +/     +/     +/     +/     +/     +/     +/     +/     +/     +/     +/     +/     +/     +/     +/     +/     +/     +/     +/     +/     +/     +/     +/     +/     +/     +/     +/     +/     +/     +/     +/     +/     +/     +/     +/     +/     +/     +/     +/     +/     +/     +/     +/     +/     +/     +/     +/     +/     +/     +/     +/     +/     +/     +/     +/     +/     +/     +/     +/     +/     +/     +/     +/     +/     +/     +/     +/     +/     +/     +/     +/     +/     +/     +/     +/     +/     +/     +/     +/     +/     +/     +/     +/     +/     +/     +/     +/     +/     +/     +/     +/     +/     +/     +/     +/     +/     +/     +/     +/     +/     +/     +/     +/     +/</pre> | - 10.0 ∨<br>- 10.0 ∨<br>- 10.0 ∨<br>- 10.0 ∨ | CH:0<br>CH:0<br>CH:0<br>CH:0                                                     | <ul><li>Step4. Select the channel scan order and the type for each channel.</li><li>Step5: Press the Set button.</li></ul>         |
| CH:0<br>CH:0<br>CH:0<br>CH:0     | • +/<br>• +/<br>• +/<br>• +/                                                                                                    | - 10.0 V<br>- 10.0 V<br>- 10.0 V<br>- 10.0 V | <ul> <li>CH:0</li> <li>CH:0</li> <li>CH:0</li> <li>CH:0</li> <li>CH:0</li> </ul> | <ul> <li>+/- 10.0 ∨</li> <li>+/- 10.0 ∨</li> <li>+/- 10.0 ∨</li> <li>+/- 10.0 ∨</li> <li>+/- 10.0 ∨</li> <li>+/- 10.0 ∨</li> </ul> |

Step6. Click the Start Magic Scan tab, and press the Start Magic Scan button.

The data will be displayed in the right frame for each channel.

## Viewing the Results for Standard Scan Mode

To view the results of the scan in Standard Scan Mode, click the Start Magic Scan tab. When the sampling rate is set to 200 Hz, the sampling period will be 1/200 \* 1000 = 5 ms. The spend time equals the [total sample count] multiplied by the [sampling period].

In this example, the spend time is 5004 ms, which is equal to about 1000 (the total sample count defined in the code) multiplied by 5 (the sampling period).

| Form1                                                                                                    |                                                                                                    |                                                                      |                                                                                                    | _ 🗆 × |
|----------------------------------------------------------------------------------------------------|----------------------------------------------------------------------------------------------------|----------------------------------------------------------------------|----------------------------------------------------------------------------------------------------|-------|
| Configure Magic Scan St                                                                                                    | art Magic Scan                                                                                                    |                                                                      |                                                                                                    |       |
| Start Magic Scan                                                                                                    | Total Scaned                                                                                                    | 1000                                                                 | Bamples                                                                                                    | Exit  |
| Save Data to file                                                                                                    | Spend Time                                                                                                    | 5004                                                                 | ms                                                                                                    |       |
| Selected Magic Scan Chan<br>Selected Magic Scan Chan<br>Selected Magic Scan Chan<br>Selected Magic Scan Chan<br>The Magic Scan Configura<br>Scan channel count = 4, T<br>CH[0]= 0 Gain[0]= 0 (+/-<br>CH[1]= 1 Gain[1]= 0 (+/-<br>CH[2]= 2 Gain[2]= 0 (+/-<br>CH[2]= 2 Gain[2]= 0 (+/-<br>CH[3]= 3 Gain[3]= 0 (+/-<br>CH[3]= 3 Gain[3]= 0 | nel Gain Array[0] (<br>nel Gain Array[1] (<br>nel Gain Array[2] (<br>nel Gain Array[3] (<br>tions of I-8014W a<br>otal sample count<br>10V )<br>10V )<br>10V )<br>10V )<br>10V )<br>10V )<br>10V )<br>10V )<br>4ard )<br>vare command )<br>2d for External Trig<br>eal Sample Rate = | C = 0 G =(<br>C = 1 G =(<br>C = 2 G =(<br>C = 3 G =(<br>re:<br>=1000 | CH[0]= 2.600098<br>CH[1]= 2.599487<br>CH[2]= -2.600708<br>CH[3]= 2.599792<br>CH[0]= 2.599792<br>CH[1]= 2.598877<br>CH[2]= -2.601013<br>CH[3]= 2.599792<br>CH[0]= 2.599487<br>CH[1]= 2.599487<br>CH[2]= -2.601013<br>CH[3]= 2.599792<br>CH[0]= 2.598877<br>CH[1]= 2.599487<br>CH[2]= -2.601318<br>CH[2]= -2.601318<br>CH[3]= 2.599182<br>CH[0]= 2.600098<br>CH[1]= 2.599792<br>CH[0]= 2.600098<br>CH[1]= 2.599792<br>CH[2]= -2.601013 |       |

Note: I-8014CW only can select max 8 channels and +/- 20 mA Input Range

## Viewing the Results for Virtual Sample and Hold Mode

To view the results of the scan in Virtual Sample and Hold Mode, click the Start Magic Scan tab. When the sampling rate is set to 200 Hz, the period for one scan cycle is 1/200 \* 1000 = 5 ms. The number of scan cycles = [Total sample count] / [Total number of scanning channels]. In this example, the spend time 1254 ms = (1000 / 4) \* 5(Spend time = [number of scan cycles] \* [scan cycle period])

The spend time can be used to verify the sampling rate on the I-8014W.

| Form1                                                                                                    |                                                                                                    |                                                            |                                                                                                    | _ 🗆 × |
|----------------------------------------------------------------------------------------------------|----------------------------------------------------------------------------------------------------|------------------------------------------------------------|----------------------------------------------------------------------------------------------------|-------|
| Configure Magic Scan St                                                                                                    | art Magic Scan                                                                                                    |                                                            |                                                                                                    |       |
| Start Magic Scan                                                                                                    | Total Scaned                                                                                                    | 1000                                                       | Samples                                                                                                    | Exit  |
| Save Data to file                                                                                                    | Spend Time                                                                                                    | 1254                                                       | ms                                                                                                    |       |
| Selected Magic Scan Chan<br>Selected Magic Scan Chan<br>Selected Magic Scan Chan<br>Selected Magic Scan Chan<br>The Magic Scan Configura<br>Scan channel count = 4, T<br>CH[0]= 0 Gain[0]= 0 (+/-<br>CH[1]= 1 Gain[1]= 0 (+/-<br>CH[2]= 2 Gain[2]= 0 (+/-<br>CH[2]= 3 Gain[3]= 0 (+/-<br>CH[3]= 3 Gain[3]= 0 (+/-<br>CH[3]= 3 Gain[3]= 0 (+/-<br>CH[3]= 3 Gain[3]= 0 (+/-<br>CH[3]= 3 Gain[3]= 0 (+/-<br>CH[3]= 3 Gain[3]= 0 (+/-<br>CH[3]= 3 Gain[3]= 0 (+/-<br>CH[3]= 3 Gain[3]= 0 (-/-<br>CH[3]= 3 Gain[3]= 0 (-/-<br>CH[3]= 3 Gain[3]= 0 | nel Gain Array[0] C<br>nel Gain Array[1] C<br>nel Gain Array[2] C<br>nel Gain Array[3] C<br>tions of I-8014W are<br>otal sample count =<br>10V )<br>10V )<br>10V )<br>10V )<br>10V )<br>10V )<br>20E and Hold<br>vare Command )<br>d for External Trigg<br>aal Sample Rate = 2 | = 0 G =(<br>= 1 G =(<br>= 2 G =(<br>= 3 G =(<br>::<br>1000 | CH[0]= 2.599792<br>CH[1]= 2.600403<br>CH[2]= -2.601624<br>CH[3]= 2.598267<br>CH[0]= 2.600403<br>CH[1]= 2.602234<br>CH[2]= -2.601929<br>CH[3]= 2.596741<br>CH[0]= 2.600403<br>CH[2]= -2.601318<br>CH[3]= 2.599487<br>CH[0]= 2.600403<br>CH[2]= -2.601318<br>CH[3]= 2.598572<br>CH[0]= 2.600403<br>CH[2]= -2.601328<br>CH[3]= 2.598572<br>CH[0]= 2.600403<br>CH[3]= 2.600403<br>CH[3]= 2.600403<br>CH[3]= 2.600403<br>CH[3]= 2.600403<br>CH[3]= 2.600234<br>CH[3]= 2.600234<br>CH[3]= 2.600234<br>CH[3]= 2.600234<br>CH[3]= 2.600234<br>CH[3]= 2.600234<br>CH[3]= 2.600234<br>CH[3]= 2.6002520<br>CH[3]= 2.6002520 |       |

Note: I-8014CW only can select max 8 channels and +/- 20 mA Input Range

# 3.7.2. Mag\_ISR.exe

Mag\_ISR.exe demonstrates how to transfer data using interrupts. When using this method, the Magic Scan parameter settings are identical to those used for Magic.exe. See the Magic Scan Procedure section on page 48 and the Magic.exe section on page 50 for more details. The only difference is that an interrupt service routine (ISR) must be installed before starting Magic Scan. This is achieved by adding the following code to your program:

i8014W\_InstallMagicScanISR(slotIndex,Slot\_ISR,triggerLevel); i8014W\_StartMagicScan(slotIndex);

The installed ISR will process any interrupt tasks when an interrupt signal is detected from the FIFO, and the parameter triggerLevel is used to configure the interrupt conditions, as indicated in the following table:

| triggerLevel | Data Count |
|--------------|------------|
| 0            | 8          |
| 1            | 16         |
| 2            | 32         |
| 3            | 64         |
| 4            | 128        |
| 5            | 256        |
| 6            | 512        |
| 7            | 2048       |

Once the amount of data in the FIFO buffer meets the level that was set via the triggerLevel parameter, an interrupt signal will be generated, and the code in the installed ISR will be processed. Note that you need to ensure that the interrupt function in the ISR is cleared, otherwise any subsequent interrupt requests will not be processed.

Using interrupts to transfer data helps to reduce CPU usage time which could be wasted when used for polling and waiting for data from the FIFO buffer.

# 3.8. Case Study

The requirements in this case are:

- 1. Measure four differential signals ranging from -10 V to +10V.
- 2. The sampling rate per channel is 200 Hz, and sampling time interval from one channel to the next channel is less than 10  $\mu$ s.
- 3. Once 2000 data samples have been collected, transfer the data via the Ethernet to a data center or a remote data storage disk.

Use the following procedure to meet the requirements:

- Step 1. Set the jumper on the I-8014W to differential input mode.
- Step 2. Set the input channels as ch0 ch3, and set the input range for each channel to -10 +10 V. (Gain = 0)
- Step 3. Set the sampling rate to 200 Hz, and set the scan mode to Mode2: Virtual Sample and Hold Mode. With Virtual Sample and Hold Mode, the sampling time interval between one channel and another channel is 4 μs.
- Step 4. Collect 2000 samples, which means collecting 500 samples per channel. (i.e., 2000 divided by four channels). The elapsed time will be 500 \* (1/ 200 Hz) = 2500 ms.
- Step 5. If the system uses the MiniOS7 platform, converting the data from hexadecimal format to floating point format and then transferring it via the Ethernet will add to the CPU load. It is recommended that the hexadecimal data is first transferred to a PC client and then converted to floating point data on the PC.

Note: I-8014CW only can select max 8 channels and +/- 20 mA Input Range

If the system uses the Windows platform, converting data from hexadecimal format to floating point format will not affect the CPU load. The data can be converted to floating point format locally and then transferred via the Ethernet.

## Tips & Warnings

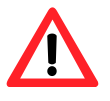

It is recommended that several buffers are created to process the data obtained from the FIFO, which can then be reused in the processing flow, as illustrated in the figure below. This allows the system time to convert the data, and then save and transfer it.

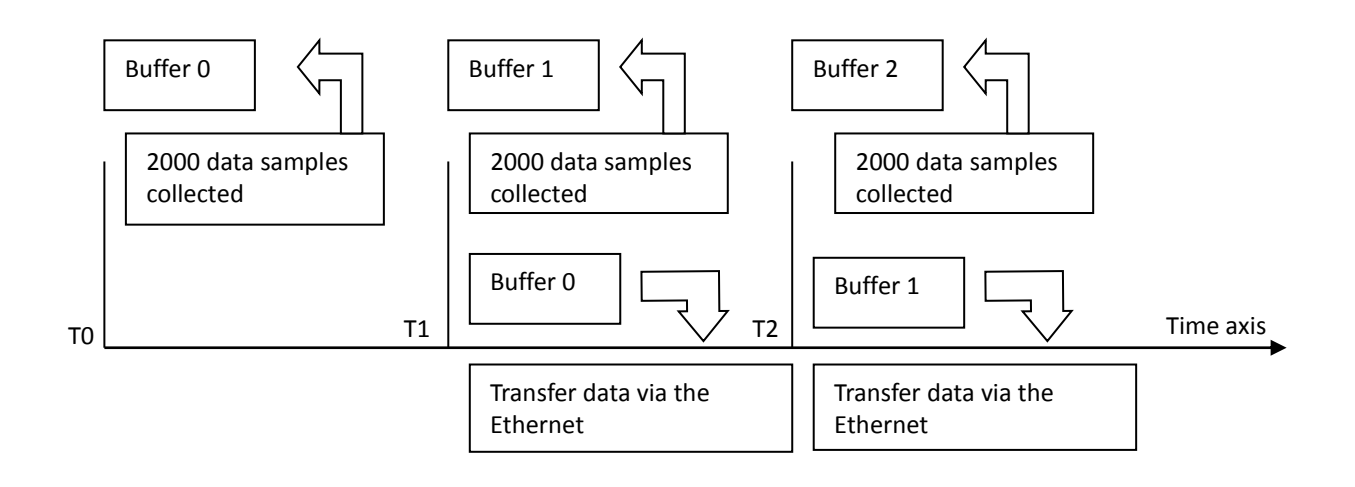

# 4. API References

ICPDAS supplies a range of C/C++ API functions for the I-9028U module. When developing a custom program, refer to either the 9028W.h header file, or the API functions described in the following sections for more detailed information.

ICPDAS also supplies a range of C# function that can be used to develop custom .NET programs. These functions are ported from the relevant C/C++ functions. For more information related to the .NET functions, refer to the pac\_i9028.cs file.

More details of where to find the relevant libraries and files, refer to Chapter 1.7 Location of the Demo and Library Programs.

The following is an overview of the functions provided in the 9028.lib for use with the 9000 PAC platform. Detailed information related to individual functions can be found in the following sections.

| Function                  | Description                                                            |
|---------------------------|------------------------------------------------------------------------|
| i8014W_Init               | This function is used to initialize the driver and confirm the         |
|                           | hardware ID.                                                           |
| i8014W_GetFirmwareVer_L1  | This function is used to retrieve the version number of the primary    |
|                           | FPGA firmware for a module.                                            |
| i8014W_GetFirmwareVer_L2  | This function is used to retrieve the version number of the            |
|                           | secondary FPGA firmware for a module.                                  |
| i8014W_GetLibVersion      | This function is used to retrieve the version number of the            |
|                           | 8014W.lib.                                                             |
| i8014W_GetLibDate         | This function is used to retrieve the release date of the 8014W.lib.   |
| i8014W_GetSingleEndJumper | This function is used to retrieve the single-ended/differential        |
|                           | jumper position settings on the I-8014(C)W/I-9014(C).                  |
| i8014W_ReadGainOffset     | This function is used to obtain the gain and offset values on each     |
|                           | input type for I-8014W/I-9014.                                         |
| i8014W_Read_mA_GainOffset | This function is used to obtain the gain and offset values on each     |
|                           | input type for I-8014CW/I-9014C.                                       |
| i8014W_ReadAI             | This function is used to read a floating point input (calibrated) from |
|                           | one specified channel.                                                 |

| i8014W_ReadAlHex             | This function is used to read a hexadecimal input (calibrated) from      |
|------------------------------|--------------------------------------------------------------------------|
|                              | a single specified channel.                                              |
| i8014W_ConfigMagicScan       | This function is used to configure all the parameters needed when        |
|                              | using Magic Scan, and should be called before executing any Magic        |
|                              | Scan instructions.                                                       |
| i8014W_StartMagicScan        | This function is used to start Magic Scan.                               |
| i8014W_StopMagicScan         | This function is used to stop Magic Scan.                                |
| i8014W_ReadFIFO              | This function is used to read data from the FIFO buffer after the        |
|                              | Magic Scan function has been triggered.                                  |
| i8014W_CalibrateData         | This function is used to calibrate the raw data read during the          |
|                              | Magic Scan process and to convert the data to a floating point           |
|                              | value.                                                                   |
| i8014W_CalibrateDataHex      | This function is used to calibrate the raw data read in Magic Scan       |
|                              | process.                                                                 |
| i8014W_UnLockFIFO            | This function is used to unlock the FIFO buffer when it is locked        |
|                              | after being filled.                                                      |
| i8014W_ClearFIFO             | This function is used to clear the FIFO buffer after the UnlockFIFO      |
|                              | function has been executed.                                              |
| i8014W_InstallMagicScanISR   | This function is used to install the ISR to control to control interrupt |
|                              | events form the FIFO buffer.                                             |
| i8014W_UnInstallMagicScanISR | This function is used to uninstall the Magic Scan ISR.                   |
| i8014W_ClearInt              | This function is used to clear the status of the Magic Scan              |
|                              | interrupts.                                                              |

# 4.1. i8014W\_Init

This function is used to initialize the driver and confirm the hardware ID.

#### Syntax

#### For MiniOS7

short i8014W\_Init(int slot);

For Windows (CE and WES)

short pac\_i8014W\_Init(int slot);

#### **Parameter**

slot:

specifies the slot number (0 - 7).

#### **Return Values**

0 = the module in the slot is an I-8014(C)W/I-9014(C).

-1 = there is no I-8014(C)W/I-9014(C) module in this slot.

For other return values, see the Appendix A. Error Code.

#### Note

Before executing any functions on the I-8014(C)W/I-9014(C), the i8014W\_Init function needs to be called once for each I-8014(C)W/I-9014(C). If there are two or more I-8014(C)W/I-9014(C)modules, you need call the i8014W\_Init function for each I-8014(C)W/I-9014(C)module individually by passing the slot number that the I-8014(C)W/I-9014(C)module is plugged into.

## Example

## [C/C++]

```
intslotIndex,err;
err=i8014W_Init(slotIndex);
if(err==0)
{
    printf("There is an I-8014W module in slot %d\n",slotIndex);
}
else
{
    printf("There is no I-8014W module in slot %d\n",slotIndex);
}
```

# 4.2. i8014W\_GetFirmwareVer\_L1

This function is used to retrieve the version number of the primary FPGA firmware for a module. The function is only used for troubleshooting or recording purposes.

#### **Syntax**

# For MiniOS7 short i8014W\_GetFirmwareVer\_L1(int slot);

For Windows (CE and WES)

short pac\_i8014W\_GetFirmwareVer\_L1(int slot);

#### Parameter

slot:

specifies the slot number (0 - 7).

#### **Return Values**

The version number of the primary FPGA firmware for the I-8014(C)W/I-9014(C)module.

## Example

## [C++]

short ver\_L1=0, slot=0; ver\_L1= i8014W\_GetFirmwareVer\_L1 (slot); printf( "\nPrimaryFPGA Version =: %04X",i8014W\_GetFirmwareVer\_L1(slot) );

# 4.3. i8014W\_GetFirmwareVer\_L2

This function is used to retrieve the version number of the secondary FPGA firmware for a module. The function is only used for troubleshooting or recording purposes.

#### **Syntax**

# For MiniOS7 short i8014W\_GetFirmwareVer\_L2(int slot);

For Windows (CE and WES)

short pac\_i8014W\_GetFirmwareVer\_L2(int slot);

#### Parameter

slot:

specifies the slot number (0 - 7).

#### **Return Values**

The version number of the secondary FPGA firmware for the I-8014(C)W/I-9014(C)module.

## Example

## [C++]

short ver\_L2=0, slot=0; ver\_L2= i8014W\_GetFirmwareVer\_L2 (slot); printf( "\nSecondaryFPGA Version =: %04X",i8014W\_GetFirmwareVer\_L2(slot) );

# 4.4. i8014W\_GetLibVersion

This function is used to retrieve the version number of the 8014W.lib. The function is only used for troubleshooting or recording purposes.

#### **Syntax**

#### For MiniOS7

short i8014W\_GetLibVersion(void);

For Windows (CE and WES)

short pac\_i8014W\_GetLibVersion(void);

#### Parameter

None

#### **Return Values**

The version number of the 8014W.lib.

#### Example

## [C++]

short version; version = i8014W\_GetLibVersion(); printf("\nLibrary Version =: %04X",i8014W\_GetLibVersion());

# 4.5. i8014W\_GetLibDate

This function is used to retrieve the release date of the 8014W.lib. The function is only used for troubleshooting or recording purposes.

#### **Syntax**

#### For MiniOS7

void i8014W\_GetLibDate(char \*LibDate);

For Windows (CE and WES)

void pac\_i8014W\_GetLibDate(char libDate[]);

#### Parameter

#### \*libDate:

[Output] the release date of the 8014W.lib.

#### **Return Values**

None

## Example

## [C++]

charlibDate [32]; i8014W\_GetLibDate(libDate); printf("\nBuild Date =: %s",libDate);

# 4.6. i8014W\_GetSingleEndJumper

This function is used to retrieve the single-ended/differential jumper position settings on the I-8014(C)W/I-9014(C). If you wish to use 8-channel differential input, the jumper needs to be put in differential position; similarly, the jumper needs be set to the single-ended position before 16-channel single-ended input will works correctly.

#### **Syntax**

#### For MiniOS7

short i8014W\_GetSingleEndJumper(int slot);

#### For Windows (CE and WES)

short pac\_i8014W\_GetSingleEndJumper(int slot);

#### Parameter

#### slot:

specifies the slot number (0 - 7).

#### **Return Values**

- 0: The jumper is in the differential position.
- 1: The jumper is in the single-ended position.

## Example

## [C++]

```
short jumper=0, maxCh=0;
jumper = i8014W_GetSingleEndJumper(slot);
if(jumper)
{
    maxCh=16;
    printf("i8014W Input Mode=Single-End\n\r");
}
else
{
    maxCh=8;
    printf("i8014W Input Mode=Differential\n\r");
}
```

# 4.7. i8014W\_ReadGainOffset

This function is used to obtain the gain and offset values on each input type for I-8014W/I-9014.I-8014CW/I-9014C can use i8014W\_Read\_mA\_GainOffset function. Please refer to section 4.1.8.

## Syntax

```
      For MiniOS7

      void i8014W_ ReadGainOffset

      (

      int slot,

      int gain,

      unsigned short* gainValue,

      short* offsetValue

      );
```

#### For Windows (CE and WES)

```
void pac_i8014W_ReadGainOffset
(
    int slot,
    short gain,
    unsigned short* gainValue,
    short* offsetValue
);
```

#### Parameter

#### slot:

specifies the slot number (0 - 7).

gain:

specifies the input type (0 - 4), where:0: +/-10 V, 1: +/-5 V, 2: +/-2.5 V, 3: +/-1.25 V, 4: +/-20 mA

\*gainValue:

[Output] the gain value for the input range.

#### \*offsetValue:

[Output] the offset value for the input range.

## **Return Values**

None

## Example

### [C++]

unsigned short gVal=0; shortoVal=0; i8014W\_ReadGainOffset(slot,gain,&gVal,&oVal); printf("\nThe Gain and Offset values for Calibration are: Gain=%u; Offset=%d",ch,gVal,oVal);

# 4.8. i8014W\_Read\_mA\_GainOffset

This function is used to obtain the gain and offset values on each input type for I-8014CW/I-9014C. I-8014W/I-9014 can use i8014W\_ReadGainOffset function. Please refer to section 4.1.7.

## Syntax

```
For MiniOS7
void i8014W_Read_mA_GainOffset
(
    int slot,
    int channel,
    unsigned short* gainValue,
    short* offsetValue
);
```

#### For Windows (CE and WES)

```
voidpac_i8014W_Read_mA_GainOffset
(
    int slot,,
    int channel,
    unsigned short* gainValue,
    short* offsetValue
);
```

#### Parameter

#### slot:

specifies the slot number (0 - 7).

channel:

specifies the channel (0 - 7), for +/-20 mA

\*gainValue:

[Output] the gain value for the input range.

#### \*offsetValue:

[Output] the offset value for the input range.

## **Return Values**

None

## Example

## [C++]

unsigned short gVal=0; shortoVal=0; i8014W\_Read\_mA\_GainOffset (slot,ch,&gVal,&oVal); printf("\nThe channel and Offset values for Calibration are: Gain=%u; Offset=%d",ch,gVal,oVal);

# 4.9. i8014W\_ReadAl

This function is used to read a floating point input (calibrated) from one specified channel.

#### **Syntax**

| For MiniOS7          |  |
|----------------------|--|
|                      |  |
| short i8014W_ReadAI( |  |
| int slot,            |  |
| intch,               |  |
| int gain,            |  |
| float* fVal          |  |
| );                   |  |
|                      |  |

#### For Windows (CE and WES)

```
short pac_i8014W_ReadAI(
    int slot,
    shortch,
    short gain,
    float* fVal
);
```

#### Parameter

#### slot:

specifies the slot number (0 - 7).

## ch:

specifies the channel number, 0 - 7 for differential input, or 0 - 15 for single-ended input.

## gain:

specifies the input type (0 - 4), where:0: +/-10 V, 1: +/-5 V, 2: +/-2.5 V, 3: +/-1.25 V, 4: +/-20 mA

#### \*fVal:

[Output] the floating-point data.

## **Return Values**

0 = No Error

For other return values, see the Appendix A. Error Code.

## Example

## [C++]

```
intslot,ch,gain;
floatfVal=0.0;
slot = 0;
gain = 0; // "+/-10V"
for(ch=0;ch<8;ch++)
{
    i8014W_ReadAl( slot, ch, gain, &fVal);
    printf("\n[%02d]= [ %05.4f ]",ch,,fVal);
}
```

## Note

I-8014CW/I-9014Conly can select max 8 channels and +/- 20 mA Input Range

# 4.10. i8014W\_ReadAlHex

This function is used to read a hexadecimal input (calibrated) from a single specified channel.

#### **Syntax**

```
For MiniOS7

short i8014W_ReadAlHex(

int slot,

intch,

int gain,

short* hVal

);
```

#### For Windows (CE and WES)

```
short pac_i8014W_ReadAlHex(
    int slot,
    shortch,
    short gain,
    short* hVal
);
```

#### Parameter

#### slot:

specifies the slot number (0 - 7).

#### ch:

specifies the channel number, 0 - 7 for differential input, or 0 - 15 for single-ended input.

#### gain:

specifies the input type (0 - 4), where:0: +/-10 V, 1: +/-5 V, 2: +/-2.5 V, 3: +/-1.25 V, 4: +/-20 mA

\*hVal:

[Output] the hexadecimal data.

## **Return Values**

0 = No Error

For other return values, see the Appendix A. Error Code.

## Example

## [C++]

```
intslot,ch,gain;
shorthVal=0.0;
slot = 0;
gain = 0; // "+/-10V"
for(ch=0;ch<8;ch++)
{
    i8014W_ReadAlHex( slot, ch, gain, &hVal);
    printf("\n[%02d]= [ %04X ] ",ch,,hVal);
}
```

## Note

I-8014CW/I-9014C only can select max 8 channels and +/- 20 mA Input Range

#### i8014W\_ConfigMagicScan 4.11.

This function is used to configure all the parameters needed when using Magic Scan, and should be called before executing any Magic Scan instructions.

#### **Syntax**

| For MiniOS7                 |
|-----------------------------|
|                             |
| void i8014W_ConfigMagicScan |
| (                           |
| int slot,                   |
| intchArr[],                 |
| intgainArr[],               |
| intscanChCount,             |
| floatsampleRate,            |
| intscanMode,                |
| inttriggerSource,           |
| inttriggerState,            |
| float* realSampleRate       |
| );                          |
|                             |

#### For Windows (CE and WES)

```
void pac_i8014W_ConfigMagicScan
(
  int slot,
  shortchArr[],
  shortgainArr[],
  shortscanChCount,
  floatsampleRate,
  shortscanMode,
  shorttriggerSource,
  shorttriggerState,
  float* realSampleRate
);
```

#### Parameter

slot:

specifies the slot number (0 - 7)

## chArr[]:

creates an array that is used to set the channels to be scanned. The channel indices define the scanning order; the maximum number of channels is 16.

## gainArr[]:

creates an array that is used to set the input type for the corresponding channel with the same index as that stored in chArr[], where:0: +/-10 V, 1: +/-5 V, 2: +/-2.5 V, 3: +/-1.25 V, 4: +/-20 mA

## scanChCount:

a count of the channels, that have been added to chArr[].

## sampleRate:

the total sampling rate, 2 - 250 kHz.

#### scanMode:

1: Standard mode

2: Virtual Sample and Hold mode

#### triggerSource:

- 0: Software trigger
- 1: Internal hardware trigger
- 2: External hardware trigger

#### triggerState:

0: Rising edge trigger. This is only valid when using an external hardware trigger.

1: Falling edge trigger. This is only valid when using an external hardware trigger.

#### \*realSampleRate:

[Output] the real sampling rate that was used by the I-8014W.

#### **Return Values**

None

## Example

## [C++]

```
int slot, chArr[16], gainArr[16], scanChCount;
floatsampleRate, realsampleRate;
intscanMode, triggerSource, triggerState;
slot = 0;
chArr[0]=0; // element 0 assigned to channel 0
chArr[1]=1;
•••
chArr[15]=15; // element 15 assigned to channel 15
gainArr[0]=0; // element 0 assigned to input type 0
gainArr[1]=1; // element 1 assigned to input type 1
...
gainArr[15]=4; // element 15 assigned to input range 4
scanChCount=1; //only sample chArr[0] (channel 0 )
sampleRate=25000.0; //set the sample rate to 25 KHz
scanMode=1; // use M1 standard mode
triggerSource=1; // use internal interrupt signal Mode
triggerState=0;
realsampleRate=i8014W_ConfigMagicScan(slotIndex,chArr,gainArr,scanChCount, sampleRate,
scanMode,triggerSource,triggerState);
printf ("Set Sample Rate = %6.3f Real Sample Rate = %6.3f \n", sampleRate, realsampleRate);
i804W StartMagicScan(slot);
i8014W_ReadFIFO();
```

#### Note

I-8014CW/I-9014C only can select max 8 channels and +/- 20 mA Input Range

# 4.12. i8014W\_StartMagicScan

This function is used to start Magic Scan. Once Magic scan starts, the converted data is immediately saved to the FIFO buffer. When an external hardware trigger is selected, after this function is executed, the I-8014(C)W/I-9014(C) will wait until it receives a trigger signal.

If you wish to simultaneously initial Magic Scan on two or more I-8014(C)W/I-9014(C) modules using an internal hardware trigger source, configure each module and then execute the StartMagicScan function only once. The slot number can be any of the slots that contain an I-8014(C)W/I-9014(C) modules.

#### **Syntax**

#### For MiniOS7

short i804W\_StartMagicScan(int slot);

#### For Windows (CE and WES)

short pac\_i8014W\_StartMagicScan(int slot);

#### Parameter

slot:

specifies the slot number (0 - 7).

#### **Return Values**

```
0 = No Error
```

For other return values, see the Appendix A. Error Code.

#### Example

#### [C++]

int slot; slot=0; i804W\_StartMagicScan(slot);

# 4.13. i8014W\_StopMagicScan

This function is used to stop Magic Scan. All operations for saving data to the FIFO buffer are also stopped because no further data will be converted.

#### **Syntax**

## For MiniOS7

short i804W\_StopMagicScan(int slot);

For Windows (CE and WES)

short pac\_i8014W\_StopMagicScan(int slot);

#### Parameter

slot:

specifies the slot number (0 - 7).

#### **Return Values**

0 = No Error

For other return values, see the Appendix A. Error Code.

#### Example

## [C++]

int slot; slot = 0; i804W\_StopMagicScan (slot);

# 4.14. i8014W\_ReadFIFO

This function is used to read data from the FIFO buffer after the Magic Scan function has been triggered. If the amount of data in the FIFO buffer is less than the value set using the readCount parameter, the function will read all the data and return it immediately. You will then need to reset the hexData [] and readCount parameters and continue to call this function until all the data required is obtained and then stop Magic Scan.

#### **Syntax**

| For MiniOS7                                                                                                    |
|----------------------------------------------------------------------------------------------------|
| <pre>short i804W_ReadFIFO (     int slot,     shorthexData[],     shortreadCount,     short* dataCountFromFIFO );</pre> |
| For Windows (CE and WES)                                                                                                |
| short pac_i8014W_ReadFIFO                                                                                               |

```
int slot,
shorthexData[],
shortreadCount,
short* dataCountFromFIFO
);
```

#### Parameter

```
slot:
```

specifies the slot number (0 - 7).

hexData []:

specifies the starting address of the data array used to store the data that is read in hexadecimal format..

readCount:

specifies the amount of data required.

\* dataCountFromFIFO:

[Output] the amount of data read in this process.

## **Return Values**

0 = No Error

For other return values, see the Appendix A. Error Code.

## Example

## [C++]

```
int slot;
shorthexData[8192];
longreadCnt=0;
shorttotalScaned=0;
shortTargetCnt=1000;
slot = 0;
i8014W_ReadFIFO(slot,hexData+totalScaned, TargetCnt-totalScaned,&readCnt);
if(readCnt>0)
totalScaned+=readCnt;
if(readCnt==MAX_FIFO || totalScaned>=TargetCnt)
{
    i8014W_StopMagicScan(slot);
    i8014W_UnLockFIFO(slot);
    i8014W_ClearFIFO(slot);
}
```

# 4.15. i8014W\_CalibrateData

This function is used to calibrate the raw data read during the Magic Scan process and to convert the data to a floating point value.

#### Syntax

| For MiniOS7                                               |
|-----------------------------------------------------------|
| void i8014W_CalibrateData<br>(<br>int slot,<br>shortiCain |
| shortlgain,<br>shortdataFromFIFO,<br>float* calibratedAI  |
| );                                                        |

#### For Windows (CE and WES)

```
void pac_i8014W_CalibrateData
(
    int slot,
    shortiGain,
    shortdataFromFIFO,
    float* calibratedAI
);
```

## Parameter

#### slot:

```
specifies the slot number (0 - 7).
```

iGain:

```
specifies the input type (0 - 4), where:0: +/-10 V, 1: +/-5 V, 2: +/-2.5 V, 3: +/-1.25 V, 4: +/-20 mA
```

dataFromFIFO:

the raw data read from the FIFO buffer.

\* calibratedAI:

[Output] the floating point value.

## **Return Values**

None

## Example

## [C++]

```
int slot;
int i;
floatcalibratedAI=0;
printf("Start printing all the data:\n\n\r");
for(i=0;i<totalScaned;i++);
{
    slot = 0;
    i8014W_CalibrateData(slotIndex,
    gainArr[i %scanChCount],hexData[i], &calibratedAI);
    printf("Arr[%d]=[%5.4f]\t",i%scanChCount,calibratedAI);
}
```
### 4.16. i8014W\_CalibrateDataHex

This function is used to calibrate the raw data read in Magic Scan process.

### **Syntax**

For MiniOS7

```
void i8014W_CalibrateDataHex
(
int slot,
shortiGain,
shortdataFromFIFO,
short* calibratedAI
);
```

"

### For Windows (CE and WES)

```
void pac_i8014W_ CalibrateDataHex
(
    int slot,
    shortiGain,
    shortdataFromFIFO,
    short* calibratedAI
);
```

### Parameter

slot:

```
specifies the slot number (0 - 7).
```

iGain:

specifies the input type (0 - 4), where:0: +/-10 V, 1: +/-5 V, 2: +/-2.5 V, 3: +/-1.25 V, 4: +/-20 mA

dataFromFIFO:

the raw data read from the FIFO buffer.

\* calibratedAI :

[Output] the calibrated hexadecimal value.

### **Return Values**

None

### Example

### [C++]

```
int slot;
int i;
floatcalibratedAI=0;
printf("Start printing all the data:\n\n\r");
for(i=0;i<totalScaned;i++);
{
    slot = 0;
    i8014W_CalibrateDataHex (slotIndex,
    gainArr[i %scanChCount],hexData[i], &calibratedAI);
    printf("Arr[%d]=[%#x]\t",i%scanChCount,calibratedAI);
}
```

### 4.17. i8014W\_UnLockFIFO

This function is used to unlock the FIFO buffer when it is locked after being filled. Ensure that the FIFO buffer is unlocked and cleared before starting the next Magic Scan process.

### **Syntax**

# For MiniOS7 void i804W\_UnLockFIFO (int slot); For Windows (CE and WES) void pac\_i8014W\_UnLockFIFO(int slot);

### Parameter

slot:

specifies the slot number (0 - 7).

### **Return Values**

None

### Example

### [C++]

int slot; slot = 0; i804W\_UnLockFIFO (slot);

### 4.18. i8014W\_ClearFIFO

This function is used to clear the FIFO buffer after the UnlockFIFO function has been executed. Ensure that the FIFO buffer is unlocked and cleared before starting the next Magic Scan process.

### **Syntax**

# For MiniOS7 void i804W\_ClearFIFO (int slot); For Windows (CE and WES) void pac\_i8014W\_ClearFIFO(int slot);

### Parameter

slot:

specifies the slot number (0 - 7).

### **Return Values**

None

### Example

### [C++]

int slot; slot = 0; i804W\_ClearFIFO (slot);

### 4.19. i8014W\_InstallMagicScanISR

This function is used to install the ISR to control to control interrupt events form the FIFO buffer. When the amount of data in the FIFO buffer is greater than the value defined by the triggerLevel parameter (as per the table below), an interrupt event will occurs and the ISR will be executed to handle the event. In the ISR, use the ReadFIFO to transfer data from the FIFO buffer and then ClearInt to restart the status of the interrupt.

### Syntax

# For MiniOS7 short i804W\_InstallMagicScanISR ( int slot, void (\*isr)

);

(int slot),

inttriggerLevel

### For Windows (CE and WES)

```
short pac_i8014W_InstallMagicScanISR
(
    int slot,
    void(*isr)
    (int slot),
    shorttriggerLevel
);
```

### Parameter

slot:

specifies the slot number (0 - 7).

\*isr (int slot):

the function pointer passed for the ISR.

### triggerLevel:

specifies the interrupt trigger condition (0 - 7) based on the amount of data in the FIFO buffer. If the value is set to greater than 7, it will be automatically forced to 7.

If the amount of data in the FIFO buffer is greater than the value defined by the triggerLevel parameter, the interrupt will be triggered and the ISR will be executed to handle the interrupt event.

The following is a definition of the triggerLevelvalues table lists the definition of triggerLevel and associated Data Count values:

| triggerLevel | Data Count |
|--------------|------------|
| 0            | 8          |
| 1            | 16         |
| 2            | 32         |
| 3            | 64         |
| 4            | 128        |
| 5            | 256        |
| 6            | 512        |
| 7            | 2048       |

### **Return Values**

### 0 = No Error

For other return values, see the Appendix A. Error Code.

### Example

```
[C++]
void main()
{
  intslot,TrgLevel;
  slot = 0;
  TrgLevel=100;
  i8014W_Install_MagicScanISR(slot,ISRFUN, TrgLevel);
  i8014W_ConfigMagicScan(...);
  i8014W_StartMagicScan(slot);
  •••
  while(1)
  {
   if(IntCnt>1)
   {
      i8014W_UnInstall_MagicScanISR(slot);
      break;
   }
  }
  ...
}
voidISRFUN(int slot);
{
  IntIntCnt=0;
  IntCnt++;
  ret=i8014W_ReadFIFO(slot, hexData+totalScaned,
  TargetCnt-totalScaned,&readCnt);
  if(readCnt>0)
  {
   totalScaned+=readCnt;
   printCom1("TotalScaned= %d\n\r",totalScaned);
   totalRead+=readCnt;
  }
  i8014W_ClearInt(slot);
}
```

### 4.20. i8014W\_UnInstallMagicScanISR

This function is used to uninstall the Magic Scan ISR.

### **Syntax**

For MiniOS7

short i804W\_UnInstallMagicScanISR(int slot);

For Windows (CE and WES)

short pac\_i8014W\_UnInstallMagicScanISR(int slot);

### **Parameter**

slot:

specifies the slot number (0 - 7).

### **Return Values**

0 = No Error

For other return values, see the Appendix A. Error Code.

### Example

### [C++]

int slot; slot = 0; i804W\_UnInstallMagicScanISR (slot);

### 4.21. i8014W\_ClearInt

This function is used to clear the status of the Magic Scan interrupts. When using ISR, this function should be called to clear the status of any interrupts that have been triggered in order to continue processing future interrupt events.

### Syntax

| For MiniOS7                         |
|-------------------------------------|
| void i804W ClearInt (int slot):     |
|                                     |
|                                     |
| For Windows (CE and WES)            |
| void pac_i8014W_ClearInt(int slot); |

### Parameter

slot:

specifies the slot number (0 - 7).

### **Return Values**

None

### Example

### [C++]

int slot; slot = 0; i804W\_StopMagicScan (slot);

## 5. Troubleshooting

This chapter discusses how to solve any problems you may encounter.

This chapter contains:

- ► How to verify the AI function on a WinCE or WES unit(See section 5.1)
- Service/Request Requirements (See section 5.2)
- What to do when the data read from I-8014W seems unstable(See section 5.3)
- ▶ How to solve the FIFO LATCHED error (-6) (See section 5.4)

### 5.1. How to verify the AI function on a WinCE or WES unit

If the data read from the I-8014W is inconsistent with the input signal, and you would like to confirm the input function, pac\_i8014W\_Utility.exe may be helpful. The utility can only be used with I-8014W module for the WinCE and WES platform controller and is located in the I-8014W C # demo program folder for the controller. (See the Location of the Demo Programs section on page 12)

Step 1. Connect a stable signal to the I-8014W module.

- a. Connect your input signal according whether differential or single-ended Jumper settings are used. (See the Jumper Settings section on page 8)
- b. The input range can be from +10 V to -10 V.
- c. Insert the I-8014W into a slot in a Windows platform controller and then turn on the controller.

### Tips & Warnings

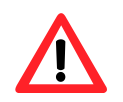

- 1. A battery output should provide a stable enough signal.
- 2. A 125 Ohm resistor is required when measuring current input.
- 3. When measuring the voltage using differential input type, if the result is not as stable as the input signal, it is recommended that an additional is connected between the Vn- and the AGND (analog ground pin) to enhance the accuracy. When measuring current input, this method has no benefit in enhancing accuracy.

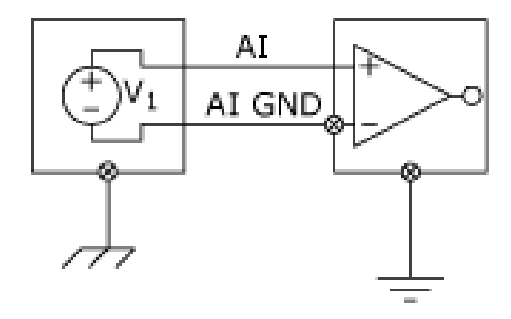

### Step 2. Launch the pac\_i8014W\_Utility.exe

- Step 3. Read the information from the I-8014W module
  - a. Form the I-8014W slot index drop-down list, select the slot that the I-8014W is connected to.
  - b. Click the Basic Information tab.

The Basic Information page includes:

- The version numbers for the 8014W.lib, the primary FPGA firmware (Firmware 1) and the secondary FPGA firmware (Firmware 2)
- The current position of the single-ended/ differential jumper
- The gain and offset values for each input type

Click the Save button to save all the information to Slot1\_8014W\_Info.txt file file. The information is useful for troubleshooting when service is requested.

| Form1          |           |              |           |     | _ 🗆 × |
|----------------|-----------|--------------|-----------|-----|-------|
| I-8014W slot I | ndex      | Slot 1       | •         |     |       |
| Basic Informa  | ation ),  | AI Test      |           |     |       |
| Library Vers   | sion 10   | )07          | Refresh   |     |       |
| Firmware 1 1   |           |              | C         |     |       |
| Firmware 2 2   |           |              | Sav       | е   |       |
| Single-Ende    | ed/ Diffi | erential Dif | ferential |     |       |
| +/- 10V        | Gain      | 32833        | Offset    | -39 |       |
| +/- 5V         | Gain      | 32831        | Offset    | -43 |       |
| +/- 2.5V       | Gain      | 32826        | Offset    | -52 |       |
| +/- 1.25V      | Gain      | 32665        | Offset    | -51 |       |
| +/- 20mA       | Gain      | 32826        | Offset    | -52 |       |
|                |           |              |           |     |       |
|                |           |              |           |     |       |
|                |           |              |           |     |       |
|                |           |              |           |     |       |
|                |           |              |           |     |       |

### Verifying the Gain and Offset Values

In a normal situation, the gain value should be around 33000. If the value is greatly different from 33000, it means that the value is incorrect. To correct this situation, try the following:

- a. Press **Refresh** to retrieve the gain values again and confirm whether or not they are correct.
- b. Relocate the I-8014W to a different slot, and then repeat Steps 2 and 3 to confirm whether or not the gain values are correct.

Note: I-8014CW only can select max 8 channels and +/- 20 mA Input Range

- Step 4. Test the input function.
  - a. Click the **AI test** tab, and then select the required input range from the Gain drop-down list.
  - b. Enter the required sample count, and choose the data format from the format drop-down list.
  - c. Click the **Start** button.

| Form1  | L                                           |          |          |         |     |            |          |          | _ 🗆 × |
|--------|---------------------------------------------|----------|----------|---------|-----|------------|----------|----------|-------|
| I-8014 | I-8014W slot Index Slot 1 💌                 |          |          |         |     |            |          |          |       |
| Basic  | Basic Information AI Test                   |          |          |         |     |            |          |          |       |
| Gain   | Gain +/- 10.0 V 💌 Count 1000 Format Float 💌 |          |          |         |     |            |          |          |       |
|        | First Data                                  | Min Data | Max Data | Delta   |     | First Data | Min Data | Max Data | Delta |
| C0     | 02.6645                                     | 02.6636  | 02.6651  | 00.0015 | C8  |            |          |          |       |
| C1     | 02.6642                                     | 02.6636  | 02.6651  | 00.0015 | C9  |            |          |          |       |
| C2     | 02.6642                                     | 02.6639  | 02.6648  | 00.0009 | C10 |            |          |          |       |
| СЗ     | 02.6642                                     | 02.6639  | 02.6651  | 00.0012 | C11 |            |          |          |       |
| C4     | 02.6642                                     | 02.6636  | 02.6651  | 00.0015 | C12 |            |          |          |       |
| C5     | 02.6642                                     | 02.6639  | 02.6648  | 00.0009 | C13 |            |          |          |       |
| C6     | 02.6642                                     | 02.6636  | 02.6651  | 00.0015 | C14 |            |          |          |       |
| C7     | 02.6642                                     | 02.6639  | 02.6651  | 00.0012 | C15 |            |          |          |       |
|        | Start                                       |          | Time Ti  | cks 39  |     |            | Save     |          |       |

Note: I-8014CW only can select max 8 channels and +/- 20 mA Input Range

After the sampling process is completed, the data will be displayed in the respective columns for each channel.

d. If necessary, click the Save button to save the data and the sampling time to the SampleData\_Hex\_mm\_dd\_hh\_mim\_sec.csv file.

### 5.2. Service/Request Requirements

If you are using a stable signal source such as a battery to output a signal to the I-8014W module and are getting incorrect or unstable data, prepare the following three items and e-mail them to <u>service@icpdas.com</u>.

- The image of the physical wiring
- The file saved from the Basic Information tab (See section 5.1, step 3)
- The file saved from the AI Test tab (See section 5.1, step 4)

### 5.3. What to do when the data read from I-8014W seems unstable

If the voltage can be measured correctly when testing using a battery, but not when using the real signal source, the error may be caused by any or all of the following factors:

- A noise-corrupted signal source
- Instability in the signal source
- A floating signal source that is not referenced to a system ground (earth or building ground)

Because of the high-speed data acquisition function of the I-8014W, any noise coupled to a signal or any change in voltage on an unstable source is also captured. In this situation, signal filtering or isolation should be considered in order to enhance the quality of the signal.

It is recommended that the V- pin is connected to the AGND (system ground) pin when measuring differential signals, as shown in the figure.

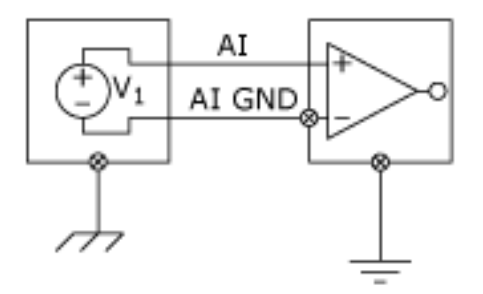

### 5.4. How to solve the FIFO LATCHED error (-6)

After the *StartMagicScan* instruction is executed, it will continue scanning the channels and converting data unless the *StopMagicScan* command is executed. Consequently, the converted data is continuously saved to the FIFO buffer. If the Magic Scan is not stopped after obtaining the required data, or the data is not read from the FIFO buffer within the required time frame, the FIFO buffer will be filled and then locked. When the FIFO buffer is locked, the FIFO LATCHED error (-6) will occur and any new data will not be able to be saved to the FIFO buffer.

To solve this error, execute the following instructions:

- 1. Stop Magic Scan using the *StopMagicScan* function.
- 2. Read the remaining data in the FIFO buffer using the *ReadFIFO* function, or clear it using the *ClearFIFO* function.
- 3. Unlock the FIFO buffer using the *UnLockFIFO* function.
- 4. Restart Magic Scan using the *StartMagicScan* function.

# **Appendix A. Error Code**

| Error Code | Definition    | Description                                         |  |  |
|------------|---------------|-----------------------------------------------------|--|--|
| 0          | NoError       | This indicates that there have been no errors       |  |  |
| -1         | ID_ERROR      | There was a problem with the module ID              |  |  |
| -2         | SLOT_ERROR    | There was a Slot index error (0 - 7)                |  |  |
| -3         | CHANNEL_ERROR | There was a Channel index error (0 - 15)            |  |  |
| -4         | GAIN_ERROR    | There was a Gain error (0 - 4)                      |  |  |
| -5         | FIFO_EMPTY    | There is no data in the FIFO buffer                 |  |  |
| -6         | FIFO_LATCHED  | The FIFO buffer is full and has been latched        |  |  |
| -7         | FIFO_OVERFLOW | The FIFO buffer is full                             |  |  |
| -8         | TX_NOTREADY   | There was an error between the primary FPGA and the |  |  |
|            |               | secondary FPGA                                      |  |  |

## **Appendix B. Revision History**

This chapter provides revision history information to this document.

The table below shows the revision history.

| Revision | Date         | Description   |
|----------|--------------|---------------|
| 1.0.0    | January 2018 | Initial issue |